# РЪКОВОДСТВО ЗА УПОТРЕБА НА FITSYS

# Contents

| Вход в системата                                                   |   |
|--------------------------------------------------------------------|---|
| РЕЗЕРВАЦИИ                                                         |   |
| Създаване на резервация                                            |   |
| Редактиране на вече съществуваща резервация                        |   |
| Дублиране на резервации                                            | 5 |
| Изтриване на резервации                                            | 6 |
| Отчитане на резервации                                             |   |
| АБОНАМЕНТИ                                                         | 9 |
| Продажба на абонаменти (пакети)                                    | 9 |
| Отчитане на посещение от абонамента                                |   |
| Продажба на абонамети (пакети), които ще бъдат платени на части    |   |
| Продажба на подаръчен ваучер                                       |   |
| Продажба на продукт                                                |   |
| Правене на работен график                                          |   |
| Настройване работното време на служителите                         |   |
| Работно време на служители при повече от един обект                |   |
| Работа със склад                                                   |   |
| Приемане на стока                                                  |   |
| Изписване на стока                                                 |   |
| Правене на ревизия                                                 |   |
| Добавяне на нов служител                                           |   |
| Създаване на категории за услуги / продукти / абонаменти / разходи |   |
| Създаване на нови услуги и редактиране на вече създадени           |   |
| Конфигуриране на глобални абонаменти(пакети)                       |   |
| Създаване на пакет по една услуга                                  |   |
| Създаване на пакет от няколко различни услуги                      |   |
| Създаване на пакет с кредити                                       |   |

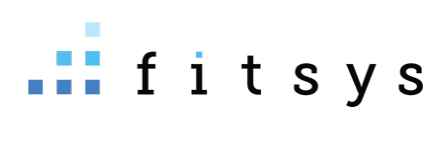

| Създаване на продукти и консумативи | 32 |
|-------------------------------------|----|
| Работа с отчети                     | 34 |

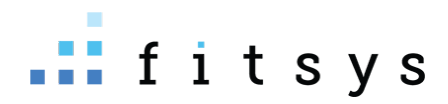

help.fitsys.com support@fitsys.com

## Вход в системата

След конфигурация на системата от наша страна, получавате линк за достъп, който е достъпен от **всяко устройство, което има интернет, от всяка точка на света, стига да има интернет.** Освен линк получавате потребителско име и парола, които въвеждате в полетата:

| Влезте с вашия акаунт |  |
|-----------------------|--|
| Потребителско име     |  |
| Парола                |  |
| вход 🗆 Запомни ме     |  |
| 2023 © fitsys         |  |

Ако отваряте системата през телефон / таблет, може да си добавите шорткът на началния екран

- Android / Google Chrome <u>https://www.youtube.com/watch?v=XO0aVxXZEDg</u>
- Apple / Safari <u>https://www.youtube.com/watch?v=7wBPfOZ9TIQ</u>

За да смените паролата си може да отидете горе в дясно, където ви е потребителското име - > профил -> смяна на парола:

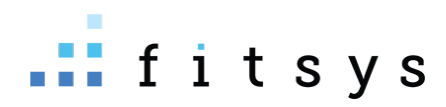

|           | State Support -                                                                                                    |                                                                       |  |
|-----------|----------------------------------------------------------------------------------------------------|-----------------------------------------------------------------------|--|
| Месец Се, |                                                                                                    | сг Редакция<br>Обща информация Смяна на парола                        |  |
|           | <ul> <li>Д. Профил</li> <li>Моят график</li> <li>Общ график</li> <li>Общ график</li> <li>О Изчисти киоск</li> </ul> | Стара парола *           Нова парола *           Повторете паролата * |  |
|           | & Изход                                                                                                    |                                                                       |  |

# РЕЗЕРВАЦИИ

## Създаване на резервация

Основното място, на което ще работите е календар. Календарът може да е дневен изглед с колонки по служители или на седмичен, спрямо конфигурацията на системата ви. За да създадете резервация е необходимо за съответната дата да кликнете на колконката на специалиста на часа (при дневен изглед) или на часа (седмичен изглед). Прозорецът който се отваря е с презибрана дата и час и евентуално специалист, ако изгледът ви е на дневен по изпълнители:

| 🔒 Te                                                                                                    | ерапевт <b>2. из</b>              | бор на        | специалист   | , извършв | ащ услугата Избер                                                                                                    | и >     |  |
|----------------------------------------------------------------------------------------------------|-----------------------------------|---------------|--------------|-----------|----------------------------------------------------------------------------------------------------|---------|--|
| У                                                                                                    | слуга <b>избој</b>                | о на 1 и      | или повече у | слуги     | Избер                                                                                                    | и >     |  |
| <ul> <li>⊘</li> <li>28</li> <li>1</li> <li>1</li> <li></li></ul> | 08:00 AM ()<br>30m.<br>18.05.2023 | до<br>четвърт | 08:30 АМ 🔘   | +5 -5     | продължителността на събитието е сбор о<br>продължителността на услугите, но оттун<br>може да намалите или увеличите времето с<br>по 5 минути | im<br>C |  |
| I                                                                                                    | Забележка                         |               |              |           |                                                                                                    |         |  |
| • P                                                                                                    | езервация 🔾                       | Блокир        | ано време    |           |                                                                                                    |         |  |

 Избор на клиент – когато започнете да пишете името / телефона на клиента си, системата започва да търси клиента (трябва да изпишете минимум 3 букви или цифри). Ако клиентът съществува може да го изберете, или ако не съществува да създадете нов:

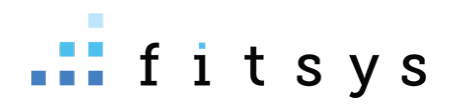

| Резервация Събития                                                                                                    | Резервация Събития               |          |
|----------------------------------------------------------------------------------------------------|----------------------------------|----------|
| иван кирилов ? ж                                                                                                    | иван кирилов                     | ? ×      |
| Не са намерени клиенти                                                                                                    | 🛓 Добави нов клиент              |          |
| сыздай нов клинт                                                                                                    | Имена Телефон Имейл              |          |
| (▲дрЕлена Петрова ж) Избери →                                                                                                    | иван кирилов<br>○ ♠ Мъж ⊛ ♠ Жена |          |
| 🗱 Услуга Избери 🗲                                                                                                    |                                  |          |
| 0         11:00 AM         0         40         11:30 AM         0         +5         -5           Image: State State Stat | АдрЕлена Петрова ж               | Избери 🗲 |
| 19.05.2023 петък                                                                                                    | 🗱 Услуга                         | Избери 🗲 |
| III Забележка                                                                                                    |                                  |          |
| • Резервация 〇 Блокирано време                                                                                                    |                                  |          |

- 2. Избирате специалиста (ако изгледа на календара е на дневен изглед по изпълнители, изпълнителят ще е преизбран
- Избирате една или повече услуги. Продължителността на събитието е сбор от продължителността на услугите (настройка на обект е) и ако искате да промените продължителността може да кликнете на крайния час или да използвате +-5 минути.

## Редактиране на вече съществуваща резервация

Ако при създаване на резервацията сте пропуснали да добавите клиент/специалист или услуги, това може да направите и след като резервацията е създадена. Кликвате на нея от календара, за да се отвори:

| I. | Инфо Редак                                   | ция Известяване<br>4                                                           |                                                |    |                  | 29469 🗙  |
|----|----------------------------------------------|--------------------------------------------------------------------------------|------------------------------------------------|----|------------------|----------|
| 18 | QUANTUM HR KO                                | ✓<br>РЕМНА ЛИНИЯ ЖЕНИ • Дублирай                                               | Изберете клиент 🔹                              | 1. |                  | * • •    |
| 1n | Дата<br>Час<br>Начало записване<br>Създадена | 18.05.2023<br>10:30 - 11:30 <b>(60 м)</b><br>7 Дни<br>support 19.05 2033,00:34 | petq bambova € 4.00 ႃĦ                         |    | 19.05.2023 09:24 | У ПЛАТИ  |
|    | Редактирана                                  | support 19.05.2023 09:24                                                       | Добави забележка                               |    |                  | 🗇 добави |
|    | & ТЕРАПЕВТ<br>дрЕлена Петрова                | <b>2.</b> + добави<br>⊗                                                        | ← Зареди коментари от последните 10 резервации |    |                  |          |
|    | 🗍 УСЛУГА<br>🛞 Quantum HR кс                  | + добави<br>ремна линия Жени € 25.00                                           | 3                                              |    |                  |          |
|    | ИЗТРИЙ СЪБИТИ                                | ЕТО                                                                            |                                                |    |                  | ЗАТВОРИ  |

- 1. Ако сте пропуснали да изберете клиента, може да го направите от полето изберете клиент (1)
- Ако сте пропуснали да изберете специалиста, може да го изберете от бутона +добави в полето (2). Ако е грешният специалист с хикса вдясно от името му може да го премахнете и да изберете правилния

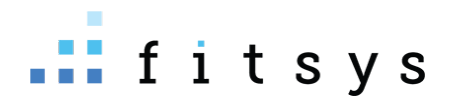

- 3. Ако сте пропуснали да изберете услугите или искате да ги смените или да добавите още, може да го направите от полето услуга с бутона +добави (3)
- 4. АКо желаете да редактирате резервацията времетраенето или часа или да смените оборудването или кабинета, може да го направите от таб редакция (4)

| Инфо Редакция Известяване                                                      | 29469                              | × |
|--------------------------------------------------------------------------------|------------------------------------|---|
| Име                                                                            |                                    |   |
| Quantum HR коремна линия Жени                                                  |                                    |   |
| Тип<br>Резервация 🗸                                                            |                                    |   |
| Pecypc 🗸                                                                       | избор на кабинет                   |   |
| Оборудване<br>•                                                                | избор на оборудване                |   |
| Цвят                                                                           |                                    |   |
| Обект<br>Козметичен център 🗸                                                   |                                    |   |
| д <sub>ата</sub><br>18.05.2023 <b>може да смените датата, в случай, че кли</b> | ентът иска да си премести часа     | 1 |
| Час<br>10:30 АМ O до 11:30 АМ O                                                | не/удължаване на продължителността |   |

## Дублиране на резервации

Ако клиентът е дошъл, извършил е процедурите си и иска да запише нов час за същите услуги, това може да направите с два клика от бутонът дублирай горе вляво в резервацията:

| Инфо Редакция Известяване                                           |                                                                                             | 29469 🗙                  |
|---------------------------------------------------------------------|---------------------------------------------------------------------------------------------|--------------------------|
| QUANTUM HR КОРЕМНА ЛИНИЯ ЖЕНИ • Д <u>убл</u>                        | Изберете клиент                                                                             |                          |
| Дата<br>Час 10:30 - 1<br>Начало записване<br>Създадена support 19.0 | 8.05.2023<br>1:30 <b>(60 м)</b> реtq bambova € 4.00 Т<br>7 Дни<br>5.2023 09:24              | 19.05.2023 09:24 🖉 ПЛАТИ |
| Редактирана support 19.0                                            | 5.2023 09:24 Добави забележка                                                               | 😔 добави                 |
| & ТЕРАПЕВТ<br>дрЕлена Петрова                                       | <ul> <li>доблви</li> <li>Зареди коментари от последните 10 резервации</li> <li>О</li> </ul> |                          |
| П УСЛУГА                                                            | - добави                                                                                    |                          |
| (⊗ Quantum HR коремна линия Жени € 25.00                            |                                                                                             |                          |
| ИЗТРИЙ СЪБИТИЕТО                                                    |                                                                                             | ЗАТВОРИ                  |

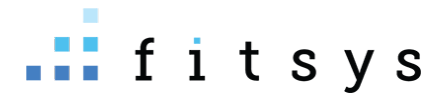

На следващия екран се показват дати с цифра до датата. Цифрата до датата показва колко дни от датата на събитието е тази следваща дата .Това е особено полезно за процедури с повтаряемост като лазерна епилция. Там зоните се правят през да кажем 45 дни. Така с един поглед може да видите кога се пада 45тия ден (на скрийншота по-долу с един поглед се вижда, че 45-тия ден е на 02.07.2023 – неделя).

ИЗБЕРЕТЕ ДНИ ЗА ДУБЛИРАНЕ НА СЪБИТИЕ

| <b>QUANTU</b><br>Елена Пе<br>.05.2023<br>):30 - 11:30 | <b>IM HR КОРЕМНА ЛИНИЯ</b><br>трова<br>D (60m) | І ЖЕНИ            |                   |                   |                   |                   |                         |
|-------------------------------------------------------|------------------------------------------------|-------------------|-------------------|-------------------|-------------------|-------------------|-------------------------|
|                                                       | Пон                                            | Вто               | Сря               | Чет               | Пет               | Съб               | Нед                     |
| лай 🕹                                                 | 15.05.2023                                     | 16.05.2023        | 17.05.2023        | 18.05.2023        | □ 19.05.2023 • 1  | 20.05.2023 • 2    | 21.05.2023 • 3          |
|                                                       | 22.05.2023 • 4                                 | 23.05.2023 • 5    | 24.05.2023 • 6    | 25.05.2023 • 7    | 26.05.2023 • 8    | 27.05.2023 • 9    | 28.05.2023 • 10         |
|                                                       | 29.05.2023 • 11                                | 30.05.2023 • 12   | 31.05.2023 • 13   | 01.06.2023 • 14   | 02.06.2023 • 15   | 03.06.2023 • 16   | 04.06.2023 • 17         |
| ни 🕹                                                  | 05.06.2023 • 18                                | 06.06.2023 • 19   | 07.06.2023 • 20   | 08.06.2023 • 21   | 09.06.2023 • 22   | □ 10.06.2023 • 23 | □ 11.06.2023 • 24       |
|                                                       | □ 12.06.2023 • 25                              | □ 13.06.2023 • 26 | 14.06.2023 • 27   | □ 15.06.2023 • 28 | □ 16.06.2023 • 29 | 17.06.2023 • 30   | 18.06.2023 • 31         |
|                                                       | □ 19.06.2023 • 32                              | 20.06.2023 • 33   | 21.06.2023 • 34   | 22.06.2023 • 35   | 23.06.2023 • 36   | 24.06.2023 • 37   | 25.06.2023 • 38         |
|                                                       | 26.06.2023 • 39                                | 27.06.2023 • 40   | 28.06.2023 • 41   | 29.06.2023 • 42   | 30.06.2023 • 43   | 01.07.2023 • 44   | <b>0</b> 2.07.2023 • 45 |
| ли 🕹                                                  | 03.07.2023 • 46                                | 04.07.2023 • 47   | 05.07.2023 • 48   | 06.07.2023 • 49   | 07.07.2023 • 50   | 08.07.2023 • 51   | 09.07.2023 • 52         |
|                                                       | □ 10.07.2023 • 53                              | □ 11.07.2023 • 54 | 12.07.2023 • 55   | 13.07.2023 • 56   | 14.07.2023 • 57   | 15.07.2023 • 58   | D 16.07.2023 • 59       |
|                                                       | □ 17.07.2023 • 60                              | □ 18.07.2023 • 61 | □ 19.07.2023 • 62 | 20.07.2023 • 63   | 21.07.2023 • 64   | 22.07.2023 • 65   | 23.07.2023 • 66         |
|                                                       | 24.07.2023 · 67                                | 25.07.2023 • 68   | 26.07.2023 • 69   | 27.07.2023 • 70   | 28.07.2023 • 71   | 29.07.2023 • 72   | 30.07.2023 • 73         |
|                                                       | 31.07.2023 • 74                                | 01.08.2023 • 75   | 02.08.2023 • 76   | 03.08.2023 • 77   | 04.08.2023 • 78   | 05.08.2023 • 79   | 06.08.2023 • 80         |
| вг 🗲                                                  | 07.08.2023 • 81                                | 08.08.2023 • 82   | 09.08.2023 • 83   | D 10.08.2023 • 84 | 11.08.2023 • 85   | 12.08.2023 • 86   | 13.08.2023 • 87         |

🔵 същия Терапевт 🔵 друг Терапевт 🛑 няма свободен Терапевт/ресурс

|   | 02.07.202 | 3 неделя | (след 43 | дни) • 🗹 | Quantum | ı HR коре | мна лини: | я Жени |       |       |       |       |       |       |       |  |
|---|-----------|----------|----------|----------|---------|-----------|-----------|--------|-------|-------|-------|-------|-------|-------|-------|--|
| Ĩ | 07:00     | 08:00    | 09:00    | 10:00    | 11:00   | 12:00     | 13:00     | 14:00  | 15:00 | 16:00 | 17:00 | 18:00 | 19:00 | 20:00 | 21:00 |  |

След като изберем дата, на която иска да запази клиентът, отдолу ще ни се появят възможните часове. Ако сте сложили работното време на служителите си – в зелено е при същия специалист ако е свободен, в сиво при друг свободен специалист, червено няма свободен специалист или е извън работното време на обекта.

## Изтриване на резервации

Резервации може да изтриете от бутонът долу вляво в събитието – ИЗТРИЙ. Резервации може да изтривате само ако не са платени. Ако са платени първо е необходимо да върнете покупката и после може да изтриете резервацията

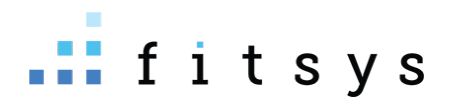

 Неплатена резервация – натискаме бутонът изтрий, след това ДА, и после задължително трябва да изберем причина преди да изтрием резервацията. Тази причина се записва в профила на клиента и ще знаем за вбъдеще колко отменя резервациите си и с какви причини.

| ПРЕМАХВАНЕ РЕЗЕРВАЦИЯ • РЕТО               | IPEMAXBAHE РЕЗЕРВАЦИЯ • РЕТО ВАМВОVА - QUANTUM HR КОРЕМНА ЛИНИЯ ЖЕНИ 18.05.2023 10:30                                                                                                    |  |  |  |  |  |  |
|--------------------------------------------|----------------------------------------------------------------------------------------------------|--|--|--|--|--|--|
| , Сигурни ли сте, че искате да отм         | ените резервацията?                                                                                                    |  |  |  |  |  |  |
| <sup>5</sup> 🗆 Изпрати известие на клиента | Причина *                                                                                                    |  |  |  |  |  |  |
| Минал ли                                   | Текущ ст тус блокиран<br>тозволения период и отписване?<br>Внимание: прекратявате резервация извън позволения период. Искате ли да блокирате<br>възможността клиента да прави онлайн резервации през следващите дни? |  |  |  |  |  |  |
|                                            | Конфигурирайте блокиране 🛛 дни (няма да бъде блокиран)                                                                                                    |  |  |  |  |  |  |
|                                            | потвърди Затвори                                                                                                    |  |  |  |  |  |  |

Ако използвате онлайн резервации и знаете, че клиентът често не идва или отменя резервациите си, можете при премахване на резервацията да го блокирате за някакъв период да не може да се записва онлайн (Конфигурирайте блокиране) – 0 няма да е блокиран, всичко >0 е колко дни напред да не може да прави онлайн резервации.

2. Платена резервация

В случай, че сте платили резервацията, но искате да я премахнете, тогава трябва първо да върнете покупката. Това може да направите от вдясно на името на клиента, гаечния ключ – послетната опция – върни покупка:

| l        | Инфо Редакция Известяване                                    |                                                                    |                                                                         | 29469 🗙 - |
|----------|--------------------------------------------------------------|--------------------------------------------------------------------|-------------------------------------------------------------------------|-----------|
| )<br>8NG | QUANTUM HR КОРЕМНА ЛИНИЯ ЖЕНИ • Д <u>ублирай</u>             | Изберете клиент                                                    | × 0                                                                     |           |
| /dr.     | Дата 18.05.2023<br>Час 10:30 - 11:30 <b>(60 м)</b>           | petq bambova € 4.00 🏋                                              | ()                                                                      | ПЛАТИ     |
|          | Начало записване 7 Дни<br>Създадена support 19.05.2023 09:24 | 🕀 Quantum HR коремна линия Жени                                    | Входиране за деня                                                       |           |
| _        | Редактирана support 19.05.2023 09:24                         | <b>Общо сума €</b> 25.00                                           | 📔 Качи файл                                                             |           |
|          |                                                              |                                                                    | 🔚 Галерия                                                               |           |
|          | дрЕлена Петрова 🛞                                            | Добави забележка                                                   | <ul> <li>Добави абонамент</li> <li>Запиши бъдещо известяване</li> </ul> | Э добави  |
|          | 🛙 УСЛУГА + ДОБАВИ                                            | <table-cell-rows> Зареди коментари от последните</table-cell-rows> | ⚠ Клиентски картон                                                      |           |
|          | 🛞 Quantum HR коремна линия Жени € 25.00                      |                                                                    | Отмени в абонамент (Quantum HR коремна линия Жени)                      |           |
|          | ДА НЕ                                                        |                                                                    | 🗙 Върни покупка: 1 х Quantum HR коремна линия Жени                      | ЗАТВОРИ   |

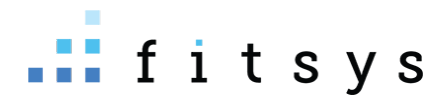

Предпоследната опция – отмени в абонамент създава абонамент от 1 посещение по тази услуга. Тук идеята е следната – ако клиентът си е предплатил, но му възникне нещо и не може да дойде, по този начин ще отложите тази платена услуга във времето като му създадете абонамент по 1 посещение от този бутон.

## Отчитане на резервации

След като имате създадена резервация и клиентът дойде и си извърши процедурата е необходимо да отчетете резервацията (да я платите). Това е изключително важно, за да може да работи правилно системата и да може да пускате адекватни отчети и да имате точна иформация за вашите клиенти. Отчитането на резервацията става от бутона плати вдясно от имото на клиента:

| Инфо Редакция Изве                                                         | стяване                                                                                                    |                                               |                                |                                 |            |                     |          |                 |          | 29471 🗙                |
|----------------------------------------------------------------------------|----------------------------------------------------------------------------------------------------|-----------------------------------------------|--------------------------------|---------------------------------|------------|---------------------|----------|-----------------|----------|------------------------|
| първичен преглед • Дублирай                                                | 2                                                                                                    | Изберете кли                                  | ент                            |                                 |            | •                   |          |                 | •        | •                      |
| Поредица своития. 2<br>18.05.2023 10:30 Thu                                | 1/1                                                                                                    | petq bambov                                   | а 4.00 лв. 1                   | F                               |            |                     | 1        | 9.05.2023 09:47 | J.C.     | плати                  |
| тосоздода та но тна<br>Час<br>Начало записване<br>Създадена<br>Редактирана | 18.05.2023<br>12:45 - 13:15 <b>(30 м)</b><br>15 Дни<br>support 19.05.2023 09:47<br>support 19.05.2023 09:47 | Отчитане<br>☑ Първичен<br>Добавяне            | на услуг<br>преглед<br>на прод | ги Ф 40.40<br>единично –<br>укт |            |                     |          |                 | 1        | 70.00 лв. 5            |
| <b>В</b> ТЕРАПЕВТ                                                          | + ДОБАВИ                                                                                                    | Търси прод                                    | укт                            |                                 |            |                     |          |                 |          | ×                      |
| Няма добавен Терапевт в съби                                               | тието                                                                                                    |                                               |                                |                                 |            | E                   | Бакшиш   |                 | 0        |                        |
|                                                                            |                                                                                                    |                                               |                                |                                 |            | (                   | Общо за  | плащане         |          | 70.00 лв.              |
| IJ УСЛУГА<br>🛞 Първичен преглед 70.00 лв. 🔮                                | + ДОБАВИ                                                                                                    | <b>Ю</b><br>КЕШ                               | POS                            | <u>)</u><br>БАНКОВ ПРЕВОД       | БАРТЕР     | <i>бр</i><br>ВАУЧЕР | €<br>ЧЕК | <b>О</b> НЛАЙН  | Тоялност | <b>E</b><br>CMETKA     |
|                                                                            |                                                                                                    |                                               |                                |                                 |            |                     |          |                 |          | <b>%</b><br>ЗАДЪЛЖЕНИЕ |
|                                                                            |                                                                                                    | Добави за                                     | бележка                        |                                 |            |                     |          |                 |          | ⊙ добави               |
|                                                                            |                                                                                                    | <table-cell-rows> Зареди ко</table-cell-rows> | ментари с                      | от последните 10                | резервации | I                   |          |                 |          |                        |
| ИЗТРИЙ СЪБИТИЕТО                                                           |                                                                                                    |                                               |                                |                                 |            |                     |          |                 |          | ЗАТВОРИ                |

След натискане на бутона плати, ако имаме 1 услуга тя е преизбрана, ако имаме повече от 1 услуга в резервацията, трябва да тикнем услугите, които плащаме. След това ако е необходимо да променим цената може да го направим като кликнем на Общо за плащане на цената или на цената на всяка една услуга – в случай че правим отстъпка на клиента. Ще ни се отвори прозорец, в който да напишем новата цена (2) или да изберем предварително създаден модификатор (% отстъпка) (1):

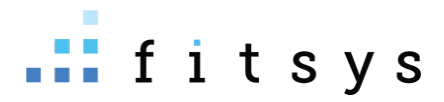

| Иодификатори Комисионни                    |            |           |          |
|--------------------------------------------|------------|-----------|----------|
| IРИЛАГАНЕ НА МОДИФИКАТОРИ - ОБЩА ЦЕНА      |            |           |          |
| 🖲 Оригинална цена                          |            | 70.00 лв. |          |
| 🔾 Близки на екипа                          | -20.00%    | 56.00 лв. |          |
| О Ботулинов токсин за екипа                | -50.00%    | 35.00 лв. |          |
| Одоплащане в брой 10лв <b>1</b>            | 10.00 лв.  | 80.00 лв. | В брой 🗸 |
| ○ VIР клиент                               | -15.00%    | 59.50 лв. |          |
| О Първо посещение                          | -100.00%   | 0.00 лв.  |          |
| ○ Увеличение 10%                           | 10.00%     | 77.00 лв. | В брой 🗸 |
| O Otstypka 50lw                            | -50.00 лв. | 20.00 лв. |          |
| 0 80%                                      | -80.00%    | 14.00 лв. |          |
| О Отстъпка 30%                             | -30.00%    | 49.00 лв. |          |
| ○ Ваучер GRABO                             | 0.00%      | 70.00 лв. |          |
| О 10 лв отстъпка                           | -10.00 лв. | 60.00 лв. |          |
| 🔾 Нова цена. Въведете причина за промяната |            | Нова цена |          |
|                                            |            | 0         | 2        |

След като модифицираме цената, натискаме потвърди и след това избираме начина по който е платил клиентът – кеш /пос/банка/бартер/ваучер ... Сметка е ако клиентът има налични пари в портфейла си, а задължение ако искате да му начислите задължение.

# АБОНАМЕНТИ

## Продажба на абонаменти (пакети)

Ако предлагате пакети на клиентите си, продажбата на такива абонаменти може да бъде направена, като кликнете на името на клиента в резервацията – така отваряте профила му. Там има син бутон **+абонамент**, който ще ви отвори прозорец за избор на абонамент:

|                                                                                                    | ОСНОВНА ИНФОРМАЦИЯ<br>Эклиент от 1г 10м                                                                                                    | ВАЖНО • ТИП КЛИЕНТ А1ІІІ1 ~                                                                                                    |            |   |
|----------------------------------------------------------------------------------------------------|----------------------------------------------------------------------------------------------------|----------------------------------------------------------------------------------------------------|------------|---|
| petq bambova           €.0984756234 (²)           ■ TESTØTEST.COM (²)           0.00 / 4.00           (±0.00 m) | ▲ Любим +добави<br>Тералевт<br>⊕ Лоялност 40.40<br>⊙ Р.Д. 14.01.1988 (35г<br>→ Онлайн статус покажи<br>(sopr) покажи<br>наки<br>наки<br>+ Абонамент + резервация | посциния прекитыч «кнеточии»<br>Оборот 1209 лв. (64)<br>Средно дни 66<br>Последно преди 1 ден<br>Аминана со препорыса ла<br>пушач 66<br>посичи непопылнени етикети<br>АБОНАМЕНТ • ПОКАЖИ ~ | напомняния | 5 |
| locещения Абонаменти<br>тетус<br>іходирани и резервации ▼]                                                      | Покупки Настройки Картон Гал<br>Период<br>Може,                                                                                                    | ерия Анкети Файлове Комуникац<br>ца изберете пери                                                                                                    | ия         |   |

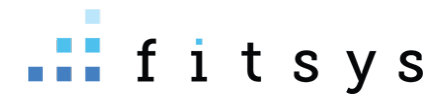

Прозорецът, който ви се отваря съдържа преконфигурираните абонаменти в системата, както и възможност да създавате индивидуални абонаменти за определени услуги на вашите клиенти:

|   | Абонамент Персонален Периодич            | H                                                                            |                                       |   |
|---|------------------------------------------|------------------------------------------------------------------------------|---------------------------------------|---|
|   | Избери абонамент                         |                                                                              | A                                     |   |
| 4 |                                          |                                                                              |                                       |   |
|   | Избери абонамент                         |                                                                              | · · · · · · · · · · · · · · · · · · · |   |
|   | Лазерна епилация Жени                    |                                                                              |                                       |   |
|   | Стандартен ЛЕ Жени - ареоли, 3 процедур  |                                                                              | € 52.00                               |   |
| _ | Стандартен ЛЕ Жени - бакенбарди /бузи, З | процедури                                                                    | € 52.00                               | - |
|   | Стандартен ЛЕ Жени - брадичка, 3 процед  | и                                                                            | € 52.00                               |   |
|   | Стандартен ЛЕ Жени - горна устна, 3 проц | дури                                                                         | € 52.00                               | 1 |
|   | Стандартон ЛЕ Жени - скули 3 процедури   |                                                                              | £ 52 00 ¥                             |   |
|   |                                          | )Банков превод<br>Э № Бартер<br>) Ф Лоялност<br>Э Д Ометка<br>Э ∲ Задължение |                                       |   |
|   | Цена                                     | <b>Е 0.00</b> % ОТСТЪПКА                                                     |                                       |   |
|   |                                          |                                                                              | потвърди отказ                        |   |

Избираме абонамента, избираме начинът на плащане и след натискане на бутона потвърди, абонаментът се продава.

## Отчитане на посещение от абонамента

Когато клиентът има продаден абонамент, ако в резервацията услугата съвпада с услугата, по която клиентът има абонамент, системата разпознава пакета и ви позволява да отнемете посещение. В резервацията под името на клиента се изписва абонамента, след натискане на бутона плати, абонамента е преизбран, цената е 0 лв и вие трябва да натиснете само бутона кеш, за да кажете на системата клиентът дойде, отнеми му едно посещение:

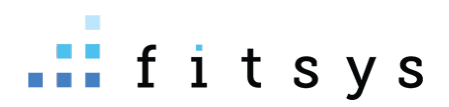

| Инфо Редакция Изве                            | стяване                                                             |                                                                             |                                   |            |                           |        |                  |             | 1258 🕽                          | ĸ |
|-----------------------------------------------|---------------------------------------------------------------------|-----------------------------------------------------------------------------|-----------------------------------|------------|---------------------------|--------|------------------|-------------|---------------------------------|---|
| ле жени - Бедра • <u>Дублирай</u>             |                                                                     | Изберете клиент                                                             |                                   |            | •                         |        |                  | •           | •                               |   |
| Оборудване<br>Дата<br>Час<br>Начало записване | ¥ ELYSION PRO<br>19.05.2023<br>10:30 - 11:00 <b>(30 м)</b><br>7 Дни | Петя бамбова € 4327.80<br>виаги закъснява<br>• ЛЕ Жени - бедра, 6 процедури | <b>т</b><br>и 4 / 6 до 13.10.2023 |            |                           | 1      | 19.05.2023 16:33 | - Al-       | ПЛАТИ                           |   |
| Създадена<br>Редактирана                      | support 19.05.2023 16:33<br>19.05.2023 16:36                        | Отчитане на услуг                                                           | и - Петя бам                      | обова 🧐    | ₽ 631.10                  |        | A (4/6)          | ПЕ Жени - 6 | бедра, 6 про 🗸                  | - |
|                                               | + добави                                                            | покажи всички абона                                                         | менти (6) ~                       | (3)        |                           |        |                  |             |                                 |   |
| 🛙 УСЛУГА                                      | + ДОБАВИ                                                            |                                                                             |                                   |            |                           |        |                  | Бакші       | <sup>иш: 0</sup><br>бщо: € 0.00 | 0 |
| ⊗ ЛЕ Жени - бедра € 280.00 ♀                  |                                                                     | място за забележка                                                          |                                   |            |                           |        |                  | <u> </u>    |                                 | ľ |
|                                               |                                                                     |                                                                             | <b>™</b><br>Keill                 | POS        | <u>ш</u><br>Банков превод | БАРТЕР | •                | CMETKA      | <b>%</b><br>задължение          |   |
|                                               |                                                                     |                                                                             |                                   |            |                           |        |                  |             | 0                               |   |
|                                               |                                                                     | Добави забележка<br>Эареди коментари от                                     | г последните 10                   | ) резервац | ции                       |        |                  |             | 🕑 добави                        |   |
| หวากหนั 🤉 ยหาหยาก                             |                                                                     |                                                                             |                                   |            |                           |        |                  |             | ZATRODIA                        |   |
| USTPUN CBBUTUETO                              |                                                                     |                                                                             |                                   |            |                           |        |                  |             | SATBOPH                         |   |

След като натиснем плати и кеш, отнема се едно посещение, резервацията е платена и завършена:

| Инфо Редакция Изве                            | стяване                                                                    |                                                                                                    | 1258 🖌      |
|-----------------------------------------------|----------------------------------------------------------------------------|----------------------------------------------------------------------------------------------------|-------------|
| ЛЕ ЖЕНИ - БЕДРА • <u>Дублирай</u>             |                                                                            | Изберете клиент 🔹                                                                                   | * • +       |
| Оборудване<br>Дата<br>Час<br>Начало записване | <b>∲</b> ELYSION PRO<br>19.05.2023<br>10:30 - 11:00 <b>(30 м)</b><br>7 Дни | Петя бамбова € 4327.80 Т<br>Папиана закъснава<br>• ЛЕ Жени - бедре, 6 процедури 5 / 6 до 13.10.2023 | рани Страни |
| Създадена<br>Редактирана                      | support 19.05.2023 16:33<br>support 19.05.2023 16:36                       | ⊞ ЛЕ Жени - бедр <mark>е • А<u>бонамент (€ 183.33)</u><br/>Общо сума € 0.00</mark>                  |             |
|                                               | + добави                                                                   | Добави забележка                                                                                    | 🗇 добави    |
| 🗍 УСЛУГА<br>⊗ ЛЕ Жени - бедра € 280.00 ♀      | + ДОБАВИ                                                                   | Зареди коментари от последните 10 резервации                                                        |             |
| ИЗТРИЙ СЪБИТИЕТО                              |                                                                            |                                                                                                    | ЗАТВОРИ     |

## Продажба на абонамети (пакети), които ще бъдат платени на части

Ако продаваме скъпи абонаменти и се разберем с нашите клиенти да ги платят на части, това се прави като първоначалната продажба на абонамента направим като задължение, след което вкараме първата вноска като депозит в профила на клиента и при следващо плащане добавяме депозит, докато клиентът не покрие задължението си и не си изплати пакета.

1. Избираме абонамент, избираме бутонът задължение и продаваме абонамента като задължение:

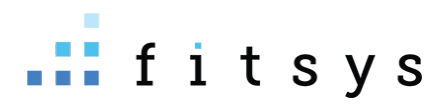

| Абонамент Персонален Периодич | ен                                                                                                    |                                    |                                        |
|-------------------------------|----------------------------------------------------------------------------------------------------|------------------------------------|----------------------------------------|
| Избери абонамент              |                                                                                                    |                                    | v                                      |
| Име                           | Продължителност                                                                                                    | Посещения Оригинална единична цена | Цена                                   |
| Hydrafacial Delux + подарьк   | 365 Дни                                                                                                    | 5 169.00 лв.                       | 845.00 лв. 🗙                           |
| Начало                        | 19.05.2023<br>Използвай началната дата за дата на поку                                                                                          | упката, ако тя е в миналото        |                                        |
| Комисионна                    | ДОБАВИ АГЕНТ                                                                                                    |                                    |                                        |
| Плащане                       | <ul> <li>○ Т Кеш</li> <li>○ РОЅ</li> <li>○ Банков превод</li> <li>○ Онлайн</li> <li>○ Онлайн</li> <li>● Сматка</li> <li>● Задължение</li> </ul> |                                    |                                        |
| Цена                          | 845.00 лв. % ОТСТЪПКА                                                                                                    |                                    | (************************************* |
|                               |                                                                                                    |                                    | потвърди отказ                         |

Това задължение се начислява в профила на клиента

2. Кликаме на бутонът със задълженията на клиента и добавяме депозит (първоначалната вноска, която прави клиентът) – от бутона +депозит горе вдясно:

| Х<br>CONDITION A VINCOPMALIUR<br>Consult of the second second secon | ВАКНО - ТИП КЛИЕНТ АЗ -       | детайли сметка вімітая мизтаком<br><i>I.</i><br>Наличност 0.00 лв Задължения 845.00 лв Баланс - <b>845.00 лв.</b><br>Задължения Делевити История | 2. Х с<br>+ длозит + таксер 4                     |
|----------------------------------------------------------------------------------------------------|-------------------------------|----------------------------------------------------------------------------------------------------|---------------------------------------------------|
| + адонааният + резервация ЗАБ                                                                                                    | БОНАМЕНТА • ПОКАЖИ ~          | Групиране<br>БЕЗ ГРУПИРАНЕ – –                                                                                                    | Може да изберете период<br>Може да изберете перио |
| Посещения Абонаменти Покутки Настройки Картон Галери                                                                                                    | ия Анкети Файлове Комуникация | <u>С фило</u> ри. Цене М                                                                                                    | одлфикатор Забележка Дата                         |
| Статус.<br>Входирани и резервации •<br>Може да и                                                                                                    | изберете перис                | 1 x Hydrafacial Delux     845.00 лв.      3.                                                                                                    | 19.05.2023 16:42                                  |
| Извършени услуги <u>Покази</u><br>Услуги 80 - Посещения 49<br>О Параметри <u>О</u> Разход <u>О</u> Следващо                                                                                                    | посещения на страница: 25 – • | Общ брой задылжения <b>1</b><br>Сума на избраните задължения <b>0.00 лв.</b>                                                                     |                                                   |

В сметката на клиента виждаме задълженията (1) както и какъв е балансът. Балансът е сумата, която остава да ни плати клиентът. Отдолу (3) виждаме задължението и на коя дата е направено, на каква стойност е и за какво е. Натискаме + депозит и добавяме първоначалната сума (да кажем 400 лв) :

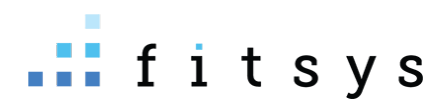

| 400                  |                                 | \$            | Въведете сумата която ще постъпи в оборота                                                    |
|----------------------|---------------------------------|---------------|-----------------------------------------------------------------------------------------------|
| 400                  |                                 |               | Въведете сумата която ще постъпи в портфейла на клиента                                       |
| Всичко               |                                 | ~             | Изберете типа на депозита                                                                     |
|                      |                                 | ~             | Изберете категория. Ако не го направите прихода от депозита ще влезе в категория<br>"Депозит" |
| Laser Center site 2  |                                 | ~             | 20% 🗸 Обект на продажба и ДДС                                                                 |
| 9.05.2023            | Дата на заприхождаване на депоз | зита в касата | a                                                                                             |
| Забележка по желание |                                 |               |                                                                                               |

След това сметката ще ни стане 400 лв наличност, задължение 845 лв, остатък (баланс) 445 лв:

| ДЕТАЙЛИ СМЕТКА DIMITAR MUSTAKOV                                              |            |             |              |                                                   |
|------------------------------------------------------------------------------|------------|-------------|--------------|---------------------------------------------------|
| Наличност 400.00 лв. • Задължения 845.00 лв. • Баланс - <b>445.00 лв.</b>    |            |             | + депоз      | ит 🔶 трансфер 🛃                                   |
| Задължения Депозити История                                                  | 0          |             |              |                                                   |
| Групиране<br>БЕЗ ГРУПИРАНЕ У                                                 |            |             |              | Може да изберете период<br>Може да изберете перио |
| П Артикул                                                                    | Цена       | Модификатор | Забележка    | Дата                                              |
| 1 x Hydrafacial Delux                                                        | 845.00 лв. |             |              | 19.05.2023 16:42 🗙                                |
|                                                                              | 0.00 лв.   |             |              |                                                   |
| Общ брой задължения <b>1</b><br>Сума на избраните задължения <b>0.00 лв.</b> |            |             |              |                                                   |
|                                                                              |            |             | разплати дое | БАВИ В КОЛИЧКА ЗАТВОРИ                            |

Следвашият път клиентът ни плаща някаква сума, добавяме я отново като депозит. След като клиентът има вкарани пари >= на задължението, може да разплатим задължението. Това става като го тикнем, натиснем бутонът разплати и изберем сметка (тъй като клиентът вече има налични парите в сметката си) :

| ДЕТАЙЛИ СМЕТКА DIMITAR MUSTAKOV                                                     |               |             |               |                                                        |
|-------------------------------------------------------------------------------------|---------------|-------------|---------------|--------------------------------------------------------|
| Наличност 845.00 лв. • Задължения <mark>845.00 лв</mark> . • Баланс <b>0.00 лв.</b> |               |             | + депозит     | → ТРАНСФЕР                                             |
| Задължения Депозити История                                                         |               |             |               |                                                        |
| Групиране<br>БЕЗ ГРУПИРАНЕ                                                          |               |             |               | <b>Може да изберете перис</b><br>Може да изберете пери |
| П Артикул                                                                           | Цена          | Модификатор | Забележка     | Дата                                                   |
| ☑ 1 x Hydrafacial Delux                                                             | 845.00 лв.    |             |               | 19.05.2023 16:42                                       |
|                                                                                     | 845.00<br>лв. |             |               |                                                        |
| Общ брой задължения <b>1</b>                                                        |               |             |               |                                                        |
| Сума на избраните задължения 845.00 лв.                                             |               |             |               |                                                        |
|                                                                                     |               |             | разплати доба | ВИ В КОЛИЧКА ЗАТВОР                                    |

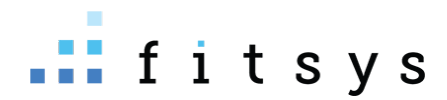

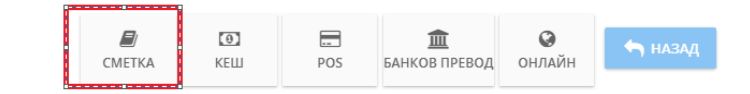

След разплащане на задължението, то ще изчезне и сметката ще се нулира.

# Продажба на подаръчен ваучер

За нашата система подаръчен ваучер в сума, която вкарвате в профила на клиента, за да използва за дъбещо ползване. Има два варианта

1. Знаете имената на човека, който ще получи ваучера

Създавате му профил ако няма, след което отивате на бутона под снимката му в профила (сметкатата) и добавяте като депозит сумата на вуачера:

|                           | ДЕТАЙЛИ СМЕТКА ПЕТЯ БАМБОВА                            |                      |             |           | ×                                                 |
|---------------------------|--------------------------------------------------------|----------------------|-------------|-----------|---------------------------------------------------|
|                           | Наличност 0.00 лв. • Задължен<br>Задължения Депозити И | депозит 🔶 трансфер 🛃 |             |           |                                                   |
|                           | без групиране ч                                        |                      |             |           | Може да изберете период<br>Може да изберете перис |
| Петя Бамбова              | в⊭ □ Артикул                                           | Цена                 | Модификатор | Забележка | Дата                                              |
| % добави                  | • Няма задължения за избрания пер                      | мод                  |             |           |                                                   |
| С.00 / 0.00<br>(0.00 лв.) | 6c                                                     |                      |             | разплати  | добави в количка затвори                          |

2. Не знаете името на получателя, но знаете кой ще подари ваучера. Тогава добавяте в неговия профил сумата на ваучера. Когато дойде клиентът, на когото е податен ваучерът, създавате му профил и трансферирате депозита от профила на подаряващия към профила на получателя. От сметката като влезете вътре до бутона +депозит има транфер:

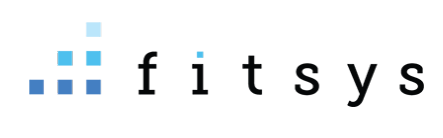

| ДЕТАЙЛИ СМЕТКА ПЕТЯ БАМБОВА                                         |                            |                |           |                               | ×                                        |
|---------------------------------------------------------------------|----------------------------|----------------|-----------|-------------------------------|------------------------------------------|
| Наличност 0.00 лв. • Задължения 0.00<br>Задължения Депозити История | лв. • Баланс <b>0.00 л</b> | пв.            |           | + депозит 🔷 тран              | КФЕР                                     |
| Групиране<br>БЕЗ ГРУПИРАНЕ У                                        |                            |                |           | <b>Може да и</b> :<br>Може да | з <b>берете период</b><br>изберете перис |
| П Артикул                                                           | Цена                       | Модификатор    | Забележка | Дата                          |                                          |
| Няма задължения за избрания период                                  |                            |                |           |                               |                                          |
|                                                                     |                            |                |           |                               |                                          |
|                                                                     |                            |                |           |                               |                                          |
|                                                                     |                            |                |           | РАЗПЛАТИ ДОБАВИ В КОЛИЧКА     | ЗАТВОРИ                                  |
| ДЕТАЙЛИ СМЕТКА ПЕТЯ БАМБОВА                                         |                            |                |           |                               | ×                                        |
| Наличност 0.00 лв. • Задължения 0.00                                | лв. • Баланс <b>0.00</b> . | лв.            |           |                               | <b>±</b>                                 |
| 1. Изберете клиент към, който ще се тра                             | нсферира сума              |                |           |                               |                                          |
| итърсите клиента, към когото ис                                     | кате да прехвърл           | пите депозита  |           | ▼ -                           |                                          |
| 2. Въведете сума за трансфер към избра                              | ния клиент                 |                |           |                               |                                          |
| 0 сумата, която ще трансфе                                          | pupame                     |                |           |                               |                                          |
| 3. Забележка                                                        |                            |                |           |                               |                                          |
| Раколискате може да сложите оп                                      | исание защо прех           | върляте парите |           |                               |                                          |
|                                                                     |                            |                |           |                               |                                          |
|                                                                     |                            |                |           | ТРАНСО                        | назад                                    |

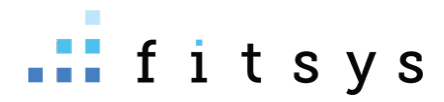

# Продажба на продукт

Продукти може да продавате през каса, като ако искате да ги продавате на конретен клиент, можете по няколко начина:

• От резервацията до името има черна количка- като я натиснете ще зареди клиента в каса:

| ТОДМИШНИЦИ • Дублирай<br>Цата 22.06.2023<br>Нас 09:15 - 09:45 (30 М)<br>Начало записване 7 Дни<br>създадена support 22.06.2023 11:50<br>В терапевт + добави<br>Димитър Мустаков ©                                                                                                    | <ul> <li>Плати</li> <li>Э добав</li> </ul> |
|----------------------------------------------------------------------------------------------------|--------------------------------------------|
| ата 22.06.2023<br>ас 09:15 - 09:45 (30 м)<br>ачало записване 7 дни<br>ьздадена зиррогт 22.06.2023 11:50<br>В ТЕРАПЕВТ + ДОБАВИ<br>имитър Мустаков €                                                                                                    | Э добав                                    |
| З тЕРАПЕВТ + добави забележка<br>имитър Мустаков   Собави забележка  Фобави забележка  Фобави забелеенеенеенеенеенеенеенеенеенеенеенееееее | ⊖ добав                                    |
| имитър Мустаков 🛞 🕤 Зареди коментари от последните 10 резервации                                                                                                    |                                            |
|                                                                                                    |                                            |
| услуга + добави                                                                                                    |                                            |
| ) Подмишници 45.00 лв.                                                                                                    |                                            |
|                                                                                                    |                                            |
| ИЗТРИЙ СЪБИТИЕТО                                                                                                    | ЗАТВОР                                     |
|                                                                                                    |                                            |
| Петя бамбова                                                                                                    |                                            |
| ОСНОВНА ИНФОРМАЦИЯ ВАЖНО • ТИП КЛИЕНТ А2-3 ~ ЗАБЕЛЕЖКИ                                                                                                    |                                            |
| <ul> <li>Э Клиент от</li> <li>2r 1 м</li> <li>1 3</li> <li>1 7%</li> <li>4 Любим Терапевт</li> <li>2 С С ПО ТА С С О С О С О С О С О С О С О С О С О</li></ul>                                                                                                    | здна                                       |
| OP.4. 25.05.1986 (3/Г ОМ) Оборот 10009 лв. (1)                                                                                                    |                                            |
| О Г.Д.         2 5-05-1980 (37 / 100         О борот         10009 лв. (1)           О Онайн статус         Окажи         Средно дни         15           Петя бамбова         ⊠ Документи         покажи         Последно         преди 1 година                                                                                                    |                                            |
| О F.Д.         25:05:1986 (37 0M)         Оборот         10009 лв. (1)           О Онлайн статус         покажи         Средно дни         15           Петя бамбова         Документи         покажи         Последно         преди 1 година           Velashape III Големи зони -10.00%         Velashape III Големи зони -10.00%         < 1/3 >                                                                                                    | НОВА • ИЗТ                                 |
| Петя бамбова                                                                                                    | нова • Изт                                 |

Друг начин да зередите клиента е ако сте в профила му, зелената количка. Зареждане на клиент може и да стане като сте в меню каса и търсите клиента през червената лупа горе вляво.

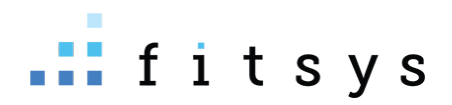

# Правене на работен график Настройване работното време на служителите

Работното време на служителите е изключително важно ако искате да имате онлайн резервации, тъй като системата гледа работното време на служителите, за да предложи правилните свободни часове. Може да правите работния график от горе вдясно (менюто на профила ви) -> **общ график** 

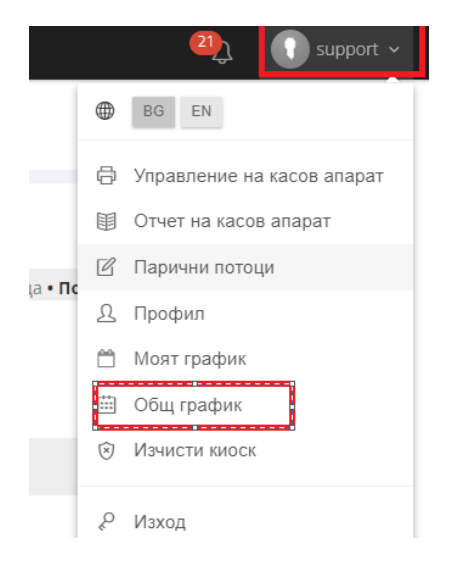

Първото, което може да направите е да си предефинирате смени. Това става от бутона смени :

| ∰ LASEF | CENTER                 |                                     |                                     |                                     |                                     |                                     |                                     | aupport                             |
|---------|------------------------|-------------------------------------|-------------------------------------|-------------------------------------|-------------------------------------|-------------------------------------|-------------------------------------|-------------------------------------|
| Q       | ≣ ОБЩ ГРАФИК           |                                     |                                     |                                     |                                     |                                     |                                     |                                     |
| പ<br>ഹ  | Изглед Персонал 🗸 🗎 СМ | ЕНИ                                 |                                     |                                     |                                     |                                     |                                     |                                     |
| ee      | Обект                  | Филтър                              | Начална дата:                       | Крайна дата:                        |                                     |                                     |                                     |                                     |
|         | Laser center           | ✓ Всички                            | ✓ 19.06.2023                        | 26.06.2023                          | покажи <                            | >                                   |                                     |                                     |
| ß       |                        |                                     |                                     |                                     |                                     |                                     |                                     |                                     |
| ~       | служители              | понеделник<br>19.06.2023            | вторник<br>20.06.2023               | сряда<br>21.06.2023                 | четвъртък<br>22.06.2023             | петък<br>23.06.2023                 | събота<br>24.06.2023                | неделя<br>25.06.2023                |
|         | Димитър Мустаков       | 9:00 - 19:00                        | 9:00 - 19:00                        | 9:00 - 19:00                        | 9:00 - 19:00                        | 11:00 - 17:00                       | 11:00 - 17:00                       | 11:00 - 17:00                       |
|         | Специалист1            | 8:00 - 16:00                        | 8:00 - 16:00                        | 8:00 - 16:00                        | 8:00 - 16:00                        | 8:00 - 16:00                        | 8:00 - 16:00                        | 8:00 - 16:00                        |
|         | Специалист3            | Laser Center site 2<br>9:00 - 19:00 | Laser Center site 2<br>9:00 - 19:00 | Laser Center site 2<br>9:00 - 19:00 | Laser Center site 2<br>9:00 - 19:00 | Laser Center site 2<br>9:00 - 19:00 | Laser Center site 2<br>9:00 - 19:00 | ×                                   |
| ন       | Специалист2            | Laser Center site 2<br>9:00 - 19:00 | Laser Center site 2<br>9:00 - 19:00 | Laser Center site 2<br>9:00 - 19:00 | Laser Center site 2<br>9:00 - 19:00 | Laser Center site 2<br>9:00 - 19:00 | Laser Center site 2<br>9:00 - 19:00 | Laser Center site 2<br>9:00 - 19:00 |
| *       | Управител              | ×                                   | ×                                   | ×                                   | ×                                   | ×                                   | ×                                   | ×                                   |

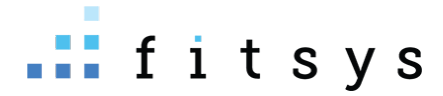

| ЕДАКЦИЯ НА РАБОТНИ СМЕ | ни             |                   |
|------------------------|----------------|-------------------|
| ДОБАВИ СМЯНА           | начален час    | краен час         |
| 8-16ч <b>описание</b>  | Ø 08:00 AM O д | go 04:00 PM 🕥 🗙   |
| Уикенд                 | ④ 09:00 AM ⑤ д | 40 O 05:00 PM O 🗙 |
| 1ва смяна козметик     | ④ 08:00 AM ⑤ д | ao 02:00 PM 🛇 🗙   |
| 2ра смяна козметик     | ④ 02:00 PM ⑤ д | ao 🕘 08:00 PM 🕥 🗙 |
| лекар 1ва смяна        | ④ 09:30 AM ⑤ д | uo ⊘ 02:00 PM 🕲 🗴 |

Описанието е задължително, така че в първата графа трябва да сложите задължително някакъв текст.

Предефинирането на смени се прави, за да може да ги избирате ида правите по-бързо работното време.

От таблицата с дните от седмицата може директно да кликате на деня, но е по-лесно и бързо да направите графика, като кликнете на името на човека. Ще ви се отвори календарче:

| Юнин 2023         Нс са избрании дати. Изберете като кликане на календара           Вт         ср. чт. Пе. 66         нд.           0         0         0         0         0         0         0         0         0         0         0         0         0         0         0         0         0         0         0         0         0         0         0         0         0         0         0         0         0         0         0         0         0         0         0         0         0         0         0         0         0         0         0         0         0         0         0         0         0         0         0         0         0         0         0         0         0         0         0         0         0         0         0         0         0         0         0         0         0         0         0         0         0         0         0         0         0         0         0         0         0         0         0         0         0         0         0         0         0         0         0         0         0         0         0         0 |
|----------------------------------------------------------------------------------------------------|
| 0     0     0     0     0     1     5       0     0     0     0     0     5       0     0     0     0     0     5       0     0     0     0     0     5       0     0     0     0     0     5       0     0     0     0     0     5       center: 22%.     2     2     2       At     4     4                                                                                                    |
| <b>сепter:</b> 228ч.<br>Да                                                                                                    |
| аботен ден                                                                                                    |
| аботен адруг обект<br>2 работен<br>Котрай сединцата                                                                                                    |

В него, датите, които изберете – работното време ще се сетне накуп. Например избираме вторник, сряда, четвъртък – слагаме смяна от 09:00-17:00. Това ще сложи накуп работно време за тези дати:

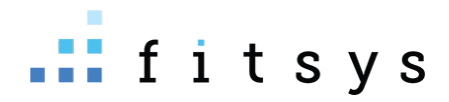

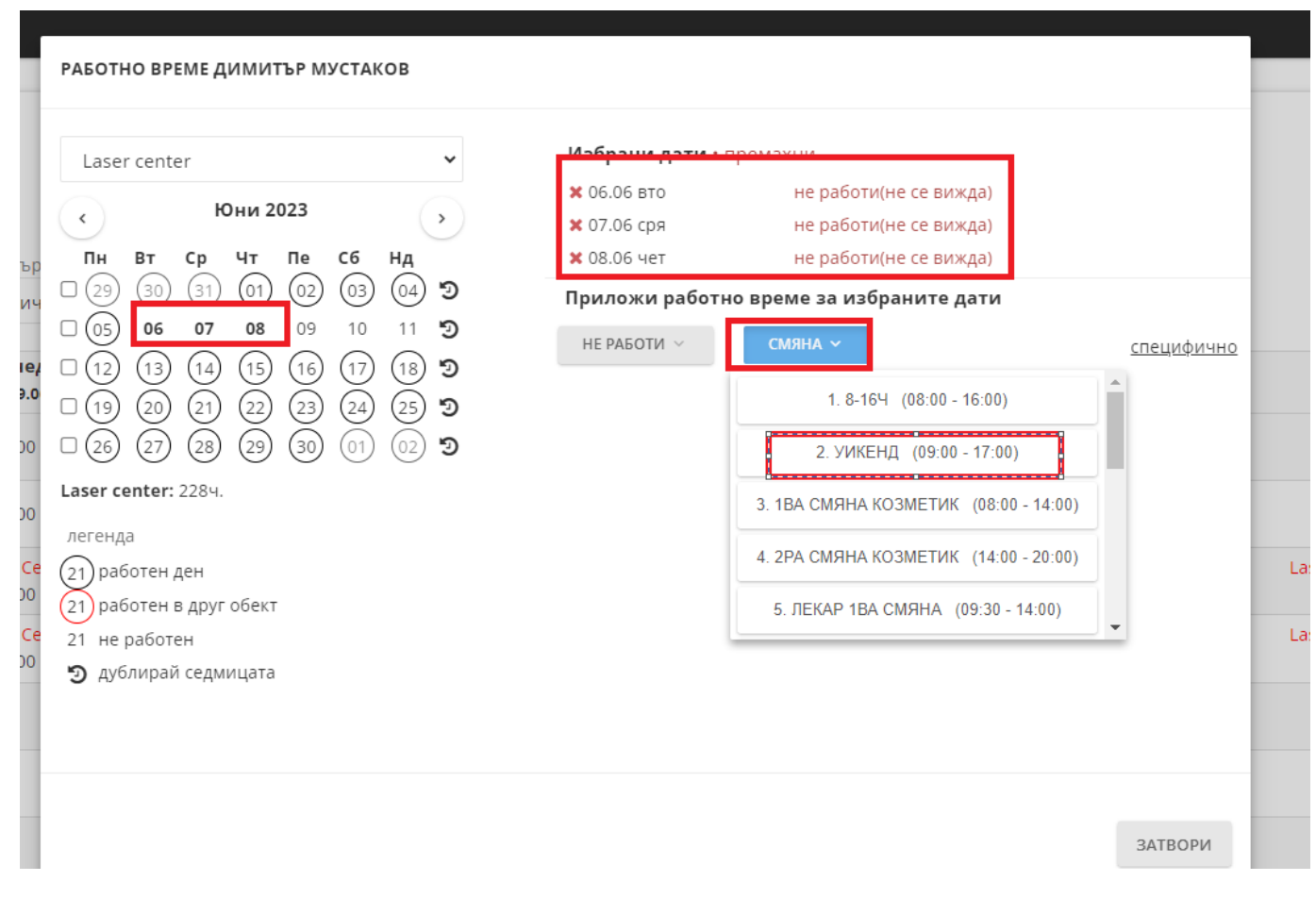

Ако искате да е някакво специфично време, може да използвате и бутона специфично, откъдето вие си слагате часовия диапазон:

#### РАБОТНО ВРЕМЕ ДИМИТЪР МУСТАКОВ

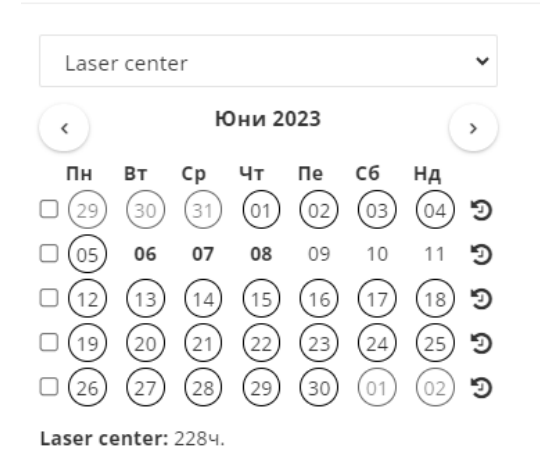

| Избрани да  | <b>ти ·</b> пр |              |                |            |
|-------------|----------------|--------------|----------------|------------|
| 🗙 06.06 вто |                | не работи    | и(не се вижда) |            |
| 🗙 07.06 сря |                | не работи    | и(не се вижда) |            |
| 🗙 08.06 чет |                | не работи    | и(не се вижда) | 1          |
| Приложи ра  | ботно          | време за изб | раните дати    |            |
| ④ 9:00      | до             | ② 18:00      |                | 🗸 потвърди |
| ИЗБЕРИ М    | иного и        | ІНТЕРВАЛИ    |                | 🦘 отказ    |

легенда

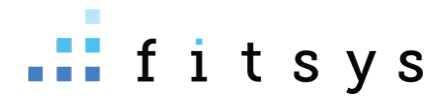

След като направитее работното време, ако то се повтаря всяка седмица или през седмица може да използвате кръглата стрелка до седмицата в календарчето и да дублирате:

| РАБОТНО ВРЕМЕ ДИ             | МИТЪР МУСТАКОВ                   |                                          |                                                                                                    |
|------------------------------|----------------------------------|------------------------------------------|----------------------------------------------------------------------------------------------------|
| Laser center                 |                                  | *                                        |                                                                                                    |
| < Юн<br>Пн Вт Ср ч           | ни 2023<br>Чт Пе Сб Нд           | •                                        | дублиране работното време от седмица                                                                                                    |
| 29 30 31 0<br>05 06 07       | 01 02 03 04<br>08 09 10 11       | י<br>פייי פי                             | СЕДМИЦА КОЯТО ЩЕ ДУБЛИРАТЕ 29.05.2023 - 04.06.2023<br>● Следваща седмица<br>○ Следващите 2 седмици<br>— — — — — — — — — — — — — — — — — — — |
| □ 12 13 14 (<br>□ 19 20 21 ( | 15 (16 (17 (18<br>22 (23 (24 (25 | )り <sup>(14</sup> C<br>)り <sup>Hey</sup> | ⊖ Следааците 4 сединци<br>О до края на годината<br>О до края на годината през седиица                                                       |
|                              | 29 30 01 02                      | •••<br>•••                               | потвьеди З.                                                                                                    |

## Работно време на служители при повече от един обект

Ако имате няколко обекта, то служителите ви в общ график се намират в основния им обект, като можете да сменяте обекта от падащото меню за да ги намерите:

| <b>≡ ОБЩ ГРАФИК</b><br>Изглед Персонал → 🕮 смени                              | и                                   |                                     |                                     |                                     |                                     |                                     |                      |
|-------------------------------------------------------------------------------|-------------------------------------|-------------------------------------|-------------------------------------|-------------------------------------|-------------------------------------|-------------------------------------|----------------------|
| Обект<br>Laser center                                                         | Филтър<br>✓ Всички                  | Начална дата:                       | Крайна дата:<br>26.06.2023          | покажи <                            | >                                   |                                     |                      |
| Laser Center<br>Laser Center site 2<br>ДЕРМАТОЛОГИЯ ОБОРИЩЕ                   | онеделник<br>19.06.2023             | вторник<br>20.06.2023               | сряда<br>21.06.2023                 | четвъртък<br>22.06.2023             | ПЕТЪК<br>23.06.2023                 | събота<br>24.06.2023                | неделя<br>25.06.2023 |
| ДЕРМАТОЛОГИЯ ВАРНА<br>ДЕРМАТОЛОГИЯ СИМЕОНОВСКО<br>ДЕРМАТОЛОГИЯ ОБОРИЩЕ - Елос | 9:00 - 19:00                        | 9:00 - 19:00                        | 9:00 - 19:00                        | 9:00 - 19:00                        | 11:00 - 17:00                       | 11:00 - 17:00                       | 11:00 - 17:00        |
| ДЕРМАТОЛОГИЯ ОБОРИЩЕ - Дрип<br>Специалист1                                    | 8:00 - 16:00                        | 8:00 - 16:00                        | 8:00 - 16:00                        | 8:00 - 16:00                        | 8:00 - 16:00                        | 8:00 - 16:00                        | 8:00 - 16:00         |
| Специалист3                                                                   | Laser Center site 2<br>9:00 - 19:00 | Laser Center site 2<br>9:00 - 19:00 | Laser Center site 2<br>9:00 - 19:00 | Laser Center site 2<br>9:00 - 19:00 | Laser Center site 2<br>9:00 - 19:00 | Laser Center site 2<br>9:00 - 19:00 | ×                    |

След това кликате на името на човека и за да му направите работно време в вдругия обект, може да смените от падащото меню над календарчето:

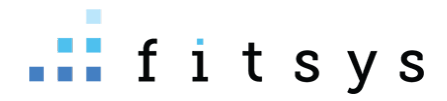

| Laser center 🗸 🗸                                                                                                    | Избрани дати                                            |
|----------------------------------------------------------------------------------------------------|---------------------------------------------------------|
| Laser center         Laser Center site 2         ДЕРМАТОЛОГИЯ ОБОРИЩЕ         ДЕРМАТОЛОГИЯ ВАРНА         ДЕРМАТОЛОГИЯ ВАРНА         ДЕРМАТОЛОГИЯ ОБОРИЩЕ - Елос         ДЕРМАТОЛОГИЯ ОБОРИЩЕ - Елос         ДЕРМАТОЛОГИЯ ОБОРИЩЕ - Дрип         112       13         12       13         19       20       21       22       23       24       25       20         26       27       28       29       30       01       02       20         26       27       28       29       30       01       02       20         26       27       28       29       30       01       02       20         26       27       28       29       30       01       02       20         26       27       28       29       30       01       02       20         30       26       27       28       29       30       01       02       20         30       26       27       28       29       30       01       02       20         30       9       30       01       02       20       30 | Не са избрани дати. Изберете като кликане на календара. |
|                                                                                                    |                                                         |

Тук в този прозорец, който обект изберете, за него ще правите работното време

Тук може да видите клипче как става сетването на работното време: <u>https://youtu.be/IbZ6PJY2his</u>

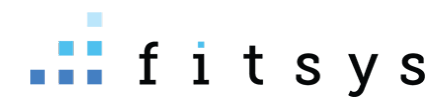

# Работа със склад

## Приемане на стока

Приемане на стока се извършва от склад – продукти. Най-горе вдясно има зъбно колело – ПРИЕМАНЕ:

| # LA     | SER CENTER                         |      |                                                |   |                    |                  |                      |      |           |     | 🕰 🕕 support 🗸    |
|----------|------------------------------------|------|------------------------------------------------|---|--------------------|------------------|----------------------|------|-----------|-----|------------------|
| ٩        | ≡ Склад                            |      |                                                |   |                    |                  |                      |      |           |     | + 🐯              |
|          | АРТИКУЛИ ПОРЪЧКИ                   |      |                                                |   |                    |                  |                      |      |           |     | Приемане         |
| <b>#</b> | Филтър по категория<br>• Без група | Търс | и                                              |   |                    |                  |                      |      |           |     | Изписване        |
| ይ        | Без категория<br>Боя               |      | Име                                            |   | Количество         | Отчетна стойност | Последно<br>доставна | Цена | Доставчик | Кат | Ексел            |
| ~        | Козметика                          |      | Beta HD                                        | к | 3.55               | 43.8042          | 32.0000              |      | Соломед   | Ko  | Имейл            |
|          | РЕДАКЦИЯ КАТЕГОРИИ                 |      | Вотох флакон<br>(Размер разфасовка: 100 грама) | к | -1р.<br>(-140 гр.) | 100.00           |                      |      |           |     | Принтирай        |
| Ē        | <sup>тип</sup>                     |      | Britenol                                       | к | 5                  | 18.4377          | 6.9447               |      |           | Ko  | Изтрий избраните |
| 1        |                                    |      | Derma Builder                                  | к | -7                 | 29.5443          | 22.5000              |      |           |     |                  |

На прозорецът, който се отваря можем да изберем доставчик, ДДС, добавяме артикулите, които доставяме (посредством баркод четец или с търсене), количество, доставна цена (тя се попълва автоматично същата, която е била при последното доставяне):

| <b>ДОСТАВЧИК</b><br>избор на доставчик<br>О 0% ддс О 9% ддс © 20% ддс избор на ДДС                                                                                                |                                                                | доставна цена за 161                    | ,                                                                            |                                                                                                    | <b>ПОЛУЧАТЕЛ</b><br>Laser center<br>Фитсис Съпорт                                                                             |
|----------------------------------------------------------------------------------------------------|----------------------------------------------------------------|-----------------------------------------|------------------------------------------------------------------------------|----------------------------------------------------------------------------------------------------|----------------------------------------------------------------------------------------------------|
| Име                                                                                                    | <b>приемано количество</b><br>Количество                       | Ед. цена                                | Стойност                                                                     | ддс                                                                                                    | Стойност с ДДС                                                                                                    |
| 1 • Beta HD                                                                                                    | 5 брой                                                         | X 32.000000                             | 160                                                                          | 32                                                                                                    | 192 🗙                                                                                                    |
| алародукти тродукти т                                                                                                    | + нов артикул<br>продуки                                       | може да се създаде нов<br>n/ консуматив | 160.00                                                                       | 32.00                                                                                                    | Отстъпка 0 лв.<br>192.00                                                                                                    |
| Дата и тип плащане<br>15.08.2023<br>В Фой О Н Карта О П Банка О № Бартер<br>Разход от каса Не<br>ако плащането в брой е от оборота за<br>деня, слагаме отметка разход от каса: да | Тип документ <i>тук изб</i> и<br>Фактура<br>Номер на документа | <i>араме как доставяме</i>              | Транспортни раз<br>Не<br>Ако отбележите "Д<br>стоката, ще бъдете<br>разходи. | Ако имате о<br><u>сложате ог</u><br>зходи<br>следващат<br>въедете д<br>А <sup>л</sup> , след потвържда<br>е пренасочени да в | транспортни разходи,<br>пметка да и на<br>а стълка ще може да<br>оставката<br>аване на приемането на<br>ъведете транспортните |
| Описание                                                                                                    |                                                                |                                         |                                                                              |                                                                                                    | потвърди отказ                                                                                                    |

След като натиснем бутонът потвърди, в склада ще се заприходи съответната стока и ще се създаде разход за доставакта в отчет парични потоци.

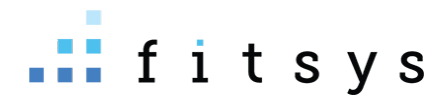

#### Изписване на стока

Ако някой продукт ви е свършил, но по система е наличен, или например е изтекъл срокът на годност и искате да го бракувате, това може да направите от склад – горе вдясно зъбното колелце – изписване

| # LAS                                    | ER CENTER                  |     |                                                             |   |                    |                  |                      |       |           |     | Support ~        |
|------------------------------------------|----------------------------|-----|-------------------------------------------------------------|---|--------------------|------------------|----------------------|-------|-----------|-----|------------------|
| Q                                        | \equiv Склад               |     |                                                             |   |                    |                  |                      |       |           |     | + 🕸              |
|                                          | АРТИКУЛИ ПОРЪЧКИ           |     |                                                             |   |                    |                  |                      |       |           |     | Приемане         |
| en en en en en en en en en en en en en e | Филтър по категория        | Тър | си                                                          |   |                    |                  |                      |       |           |     | Изписване        |
| ß                                        | Без категория<br>Козметика |     | Име                                                         |   | Количество         | Отчетна стойност | Последно<br>доставна | Цена  | Доставчик | Kan | Ексел            |
| ~                                        | Консумативи                |     | Beta HD                                                     | к | 3.55               | 43.8042          | 32.0000              |       | Соломед   | Ко  | Имейл            |
|                                          | РЕДАКЦИЯ КАТЕГОРИИ         |     | Вотох флакон<br>(Размер разфасовка: 100 грама)              | к | -1р.<br>(-140 гр.) | 100.00           |                      |       |           |     | Принтирай        |
| È                                        | Тип                        |     | Derma Builder                                               | к | -7                 | 29.5443          | 22.5000              |       |           |     | Изтрий избраните |
| F                                        | Всичко                     |     | Melablock слънцезащита 50 мл<br>(Размер разфасовка: 1 броя) | п | -1р.<br>(-1 бр.)   | 40.00            |                      | 60.00 |           | Ко  |                  |

Избираме продуктите, които желаем да изпишем, какво количество, причина за изписване и даваме потвърди.

| ſ        | ИЗПИСВАНЕ НА ПРОДУКТИ             |                                  |                                    | <u>ل</u> |
|----------|-----------------------------------|----------------------------------|------------------------------------|----------|
| л        |                                   |                                  |                                    |          |
| и        | Обект                             | Laser center • Ндк, София, Бълга | гария                              |          |
| тег      |                                   | добатърсим артикулът, и          | , който искаме да изпишем 🔹 🗸      |          |
| /П;      | Артикули                          | test ml (Разфасовка 100.00)      | 0 (pog pasą. (0 ) 🗶                |          |
| ат       | _                                 | текуща наличностэ ороя разф.     | количеството, което изписваме гори | рия      |
| ет<br>у№ | Причина                           | Изписване                        | причината за изписване мет         | тика     |
| ĸı       | Описание                          | Брак<br>Трансфер<br>Изриссрано   |                                    |          |
| l        |                                   | Разход консуматив                |                                    |          |
|          |                                   |                                  | мет                                | тика     |
| дс       |                                   |                                  | потвърди отказ                     |          |
| ат с     | е в други обекти (Размер разфасов | ка: 100 ) K                      | (-561) 0.00                        |          |

## Правене на ревизия

За да направите ревизия на склада – отивате в последното меню отляво – ревизии:

#### Стартирате нова ревизия:

| R CENTER                                                                                                    |                                |                                              |                                                                                                    |                                       | 🐴 👔 suppo       |
|----------------------------------------------------------------------------------------------------|--------------------------------|----------------------------------------------|----------------------------------------------------------------------------------------------------|---------------------------------------|-----------------|
| Ревизия за периода                                                                                                    | а от <b>17.05.2023 11:02</b> д | о <b>24.08.2023 10:03 ·</b> обект Laser cent | er                                                                                                    |                                       | VЖАЯТО 🗙 NEARAE |
| Добавете артикули                                                                                                    | и за ревизия                   | категория от продукти                        | обект Laser center<br>обект Laser center<br>продукти<br>по достлаечик по тип - консуматие / продукт<br>продукти<br>продукти<br>продукти<br>продукти<br>продукти<br>продукти<br>по тип - консуматие / продукт<br>продукти<br>по тип - консуматие / продукт<br>продукти<br>по тип - консуматие / продукт<br>продукти<br>по тип - консуматие / продукт<br>продукти<br>по тип - консуматие / продукт<br>продукти<br>по тип - консуматие / продукт<br>продукти<br>по тип - консуматие / продукт<br>по тип - консуматие / продукт<br>по тип - консуматие / продукт<br>по тип - консуматие / продукт<br>по тип - консуматие / по тип - консуматие / продукт<br>по тип - консуматие / по тип - консуматие / по тип - консум |                                       |                 |
| LASER CENTER<br>Ревизия за периода от 17.05.2023 11:02 до 24.08.2023 10:03 • обект Laser center<br>Добавете артикули за ревизия<br>може да изберете само<br>конкретни продукти<br>Пърскартикул<br>Артикул<br>Артикул<br>Стартова<br>наличност<br>Добавет Артикул | → тип ∨                        | 🗸 всички 🔒 изчисти 🖨 пр                      |                                                                                                    |                                       |                 |
| Търси артикул                                                                                                    |                                |                                              |                                                                                                    | Е Продукт<br>Х. Консунтатир           |                 |
| Артикул                                                                                                    | Стартова<br>наличност          | Прода<br>дени                                | Склад<br>импорт                                                                                                    | Скл ца Преброени<br>експорт наличност | Разлика Баланс  |
|                                                                                                    |                                |                                              |                                                                                                    |                                       |                 |

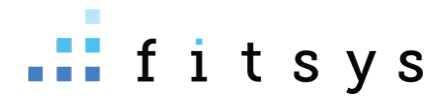

Може да добавите всички продукти и консумативи, по тип – продукт или консуматив, конретни артикули, конкретна категория или конкретен доставчик. Изпорът на едно от тези неща ще добави съответните артикули отдолу за ревизия:

| R CENTER                                                                   |                    |                       |                                                     |                 |                  |                     |                             | <b>e</b>   | U) supp        |
|----------------------------------------------------------------------------|--------------------|-----------------------|-----------------------------------------------------|-----------------|------------------|---------------------|-----------------------------|------------|----------------|
| Ревизия за периода от <b>17.05.2023 11:02</b> до <b>24.08.2023 10:03 •</b> | обект Laser center |                       |                                                     |                 |                  |                     |                             | 🗸 запази   | <b>ж</b> откаж |
| Добавете артикули за ревизия                                               |                    |                       |                                                     |                 |                  |                     |                             |            |                |
| Изберете продукт или консумат 🔻 Добавете категори                          | н 🖌 До             | обавете доставчик     | ► тип ~                                             |                 |                  |                     | 🗸 всички                    | і изчисти  | Ә п            |
| Търси артикул                                                              |                    |                       |                                                     |                 | тов              | а е наличнос        | mma                         |            |                |
| Артикул                                                                    |                    | Стартова<br>наличност | Прода<br>дени                                       | Склад<br>импорт | Склад<br>експорт | Текуща<br>наличност | Преброени                   | Разлика    | Бала           |
| 🗙 Melablock слънцезащита 50 мл (Разфасовка 1.00 броя)                      | Продукт            | 0                     | 1<br>1p.+06p.                                       | 0               | 0                | -1 m<br>cr          | ук слагате н<br>ne преброил | колко<br>и |                |
| 🗙 Beta HD                                                                  | Консума            | тив 8.06              | 3.51                                                | 0               | 1                | 3.55                |                             |            |                |
| 🗙 Вотох флакон (Разфасовка 100.00 грама)                                   | Консума            | тив -40               | 0                                                   | 0               | 100<br>1p.+0rp.  | -140                |                             |            |                |
| 🗙 Derma Builder                                                            | Консума            | тив -3.4              | 3.6                                                 | 0               | 0                | -7                  |                             |            |                |
| 🗙 test ml (Разфасовка 100.00 pages.suppliers.)                             | Консума            | тив О                 | 561<br>5p. + 61Fitsys::pages.suppliers.short_units. | 0               | 0                | -561                |                             |            |                |
| 🗙 Капачка VelaShape III                                                    | Консума            | тив -127.72           | 4.99                                                | 0               | 0                | -132.71             |                             |            |                |
| <b>х</b> тест2 (Разфасовка 10.00 грама)                                    | Консума            | лив О                 | 0                                                   | 0               | 0                | 0                   |                             |            |                |

В полето прброени слагате колкото имате в действителност от съответния артикул. След като сте готови с ревизията натискате горе вдясно зеления бутон запази. Системата ще ви предупреди какви са липсите и плюсовете и ще ви попита дали да обнови количествата в склада, спрямо преброените бройки. Натискате ДА за да актуализира наличността

| Липсващи артикули                                                                                      | Разлика     | Изпиц                  |
|----------------------------------------------------------------------------------------------------|-------------|------------------------|
| Beta HD                                                                                                | 3.55 броя   |                        |
| Допълнителни артикули                                                                                  | Разлика     | Заприхо,               |
| Melablock слънцезащита 50 мл                                                                           | 3 броя      |                        |
| Botox флакон                                                                                           | 140 грама   |                        |
| Derma Builder                                                                                          | 7 броя      |                        |
| test ml                                                                                                | 561 грама   |                        |
| Капачка VelaShape III                                                                                  | 132.71 броя |                        |
| тест2                                                                                                  | 6 грама     |                        |
| Желаете ли да актуализирате стоките в склада като изпишете липсващите и<br>заприходите допълнителните? |             | <b>✓</b> дА <b>×</b> ⊢ |
| Разлики от ревизия на обект Laser center от 17.05.2023 11:02 до 24.08.2023 10:03.                      |             |                        |
|                                                                                                    |             |                        |

Тази ревизия ще се запази и информацията за + и – може да видите по всяко време.

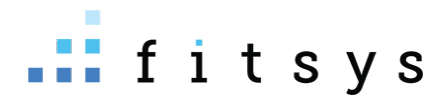

## Добавяне на нов служител

Добавянето на нови служители става от менщто вляво – потребители – служители. Горе вдясно има бутон добави. Важното при създаване на един профил, е че първо трябва да се създаде, а после могат да му се направят настройките. Важната информация, която трябва да попълните първоначално е - роля, потребителско име и първо име. След това създавате профила (бутонът потвърди) и след това вече може да кликнете на името и да правите настройки:

| 🗷 Нов администратор              | ×                                                                                                    |
|----------------------------------|----------------------------------------------------------------------------------------------------|
| Настройки                        |                                                                                                    |
|                                  | 🗸 потвърди 🖌 отказ                                                                                                    |
| Роли *                           | Счетоводител 🗌 Управител обект 🔄 служител/инфлуенсър 📄 Терапевт 🔛 Управител 📄 Рецепция                                                     |
| Настройки роля                   | счетоводител служителлинолуенсър терапевт рецепция                                                                                         |
| Общи настройки                   | отчети комисионни                                                                                                    |
| Потребителско име *              | Потребителско име                                                                                                    |
| Нова парола                      |                                                                                                    |
| Повторете паролата               |                                                                                                    |
|                                  | Tecr B                                                                                                    |
| Календар по подразбиране         | Laser center 🗸                                                                                                    |
| Обект на фискализация е текущият | Не При отчитане от календар обекта на фискализация ще бъде винаги обекта в който е логнат потребителя, а не обекта в който е резервацията. |
| Отдел                            | Orgen                                                                                                    |
| Ръководител екип 🖗               | He                                                                                                    |
| Име *                            | Име                                                                                                    |

След като профилът е създаден, кликате на името на служителя, след това кликате на бутона с ролята:

1. Рецепция:

| -# LA | SER CENTER                                                                                      | 🕽 🕕 support 🗸  |
|-------|-------------------------------------------------------------------------------------------------|----------------|
| Q     | а Мария Димитрова                                                                               | ~              |
| ۵     | Настройки                                                                                       |                |
| ŵ     | учатоп 🗸                                                                                        | <b>ж</b> отказ |
| E     | Важно                                                                                           |                |
| ~     | Полетата за смяна на парола са задължителни, само ако желаете да смените паропата               |                |
|       | Роли * 🔄 Счетоводител 🔄 Управител обект 🔄 служител/инфлуенсър 🔄 Терапевт 🔄 Управител 📝 Рецепция |                |
|       | Настройки роля счетоводител сложителинолиенсър терипевт реценция                                |                |
|       | Общи настройки отчети комисионни                                                                |                |
|       | Потребителско име *                                                                             |                |

Основните настройки се намират на бутон рецепция – до какво да има достъп, какви промени да може да прави по системата (дали да може да прави отстъпки, да връща покупки и тн). В бутонът отчети може да дадете достъп до различни видове отчети, като трябва да активирате отчета на да и да уточнитек олко дни назад може да вижда (0 е само днешният ден). Например тази насторйка ще даде достъп до отчет оборот за 30 дни назад:

| Настройки за д | остъп до отчети     |                      |                                  |                              | × |
|----------------|---------------------|----------------------|----------------------------------|------------------------------|---|
| Име репорт     | Достъп до<br>репорт | Позволена<br>история | Обекти                           | Филтър с всички<br>оператори |   |
| Оборот         | Да                  | 30 Дни               | Laser center Laser Center site 2 | Да                           |   |

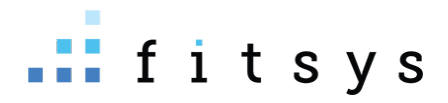

Ако искате рецепция да получва % комисионна при продаване на услуги / продукти / абонаменти, трябва да използвате бутонът комисионии и там да настроите (всичко е по категории – комисионна се дава на категория услуги / продукти/ абонаменти)

2. Роля специалист / терапевт

Както при роля рецепция, бутонът отчети и комисионни върши същите функции. Тук е важно да подчертаем, че бутон комисионни касае само продажби, не извършени услуги. За извършени услуги всичко се настройва от бутонът специалист. В първия таб трябва да активирате услугите, които извършва, методът на смятане на комисионната и % комисионна. Важно е да активирате услугите които изпълнява, особено ако използвате онлайн резервации:

|         | Терапевт настройки за Мария Димитрова                           |           |                                                                                   |                                                    |                                                 | × |
|---------|-----------------------------------------------------------------|-----------|-----------------------------------------------------------------------------------|----------------------------------------------------|-------------------------------------------------|---|
|         | У <b>слу</b> ги <sup>Р</sup> есурси Настройки Класове           |           |                                                                                   |                                                    |                                                 |   |
|         | ерапевт настройки за Мария Димитрова                            | ^         |                                                                                   |                                                    |                                                 |   |
|         | Услуга                                                          | Изпълнява | Метод изчисляване<br>на комисионна                                                | Комисионна                                         | Процент оборот<br>при повече от 1<br>изпълнител |   |
| ни, сам | Hydrafacial Delux<br>добави стойност според броя участници 🕇    | He        | Върху цялата стойн                                                                | 0 %                                                | 0                                               |   |
| астрой  | Hydrafacial Platinum<br>добави стойност според броя участници 🕇 | Да        | След разход консум<br>След разход консум<br>След удържан ДДС<br>80% от продажната | аативи<br>аативи с ДДС<br>и разход консума<br>цена | .00                                             |   |
| щи на   | lazer test<br>добави стойност според броя участници 🕇           | He        | Върху цялата с 🗸 🗸                                                                | 0 %                                                | 0                                               |   |
| Нова    | lazer test2<br>добави стойност според броя участници 🕇          | Не        | Върху цялата с 💙                                                                  | 0 %                                                | 0                                               |   |
| рете п  | 150                                                             |           |                                                                                   |                                                    | ЗАТВОРИ                                         | • |
| аничен  |                                                                 |           |                                                                                   |                                                    |                                                 |   |

За твърда сума от извършване на услуга, кликате на % и той ще се смени на лв

Другите насторйки, които може да направите на специалиста (до какво да има достъп и дали да може да приема плащания и други) се правят от бутона специалист – таб настройки

Ако имате вече направени комисионни на един служител (Служител А) и искате на служител Б да активирате същите услуги и %, то отваряте служител Б, кликатен а бутона специалист, от падащото менщ избирате служител А и давате бутона дублирай комисионни (На скрийншота по-долу на служител Мария Димитрова ще се активират същите услуги и % както на служител Georgi Hristov)

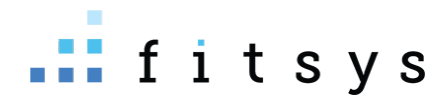

|   | Терапевт настройки <mark>за Мария Димитрова</mark>           |                       |                                    |                                    | ;                                                 | × |
|---|--------------------------------------------------------------|-----------------------|------------------------------------|------------------------------------|---------------------------------------------------|---|
|   | Услуги Ресурси Настройки Класове<br>Georgi Hristov<br>Услуга | <b>∨</b><br>Изпълнява | Метод изчисляване<br>на комисионна | <mark>дублира</mark><br>Комисионна | й комисионни<br>Процент оборот<br>при повече от 1 |   |
| N | Hydrafacial Delux<br>лобави стойност спорел броя участници 🕇 | Не                    | Върху цялата с 💙                   | 0 %                                | О                                                 |   |

# Създаване на категории за услуги / продукти / абонаменти / разходи

Категории се създават от менюто справки – категории:

\_

| ≡ СПИСЪК С КАТЕГОРИИ                                                           |                  |                                  | Fitsys |
|--------------------------------------------------------------------------------|------------------|----------------------------------|--------|
| Категории                                                                      | 🖹 ЗАПАЗИ 📿 ОТКАЗ | Групи категории                  | + дов  |
| Ако искате категорията да се вижда в екрана количка го отбележете с отметката. |                  | Нямате създадени групи категории |        |
| 🕀 🔲 🔶 Постъпления от продажби                                                  |                  |                                  |        |
| → Плащания към персонал                                                        |                  |                                  |        |
| <ul> <li>Этлащания към доставчици</li> <li>Э Инвестиции</li> </ul>             |                  |                                  |        |
| 🗋 🔶 Финансови парични потоци                                                   |                  |                                  |        |
| ☐ → Плащания за данъци и осигуровки ☐ → Директни разходи                       |                  |                                  |        |
| 🗆 🖾 Лонги разходи                                                              |                  |                                  |        |

В лявата част на екрана, можем да създаваме категории в основните изброени категории, като това става с **десен бутон на мишката.** 

**За услуги** – отваряте плюса на постъпления от продажби и на продажби на услуги кликаме с десния бутон на мишката – добавяне, слагаме име и бутонът запази отгоре:

| Категор    | ии                 |              |              |              |            |  | ази 🗧 😂 с | отка |
|------------|--------------------|--------------|--------------|--------------|------------|--|-----------|------|
| Ако искате | атегорията да се в | ижда в екран | а количка го | отбележете с | отметката. |  |           |      |
|            | Постъпления от по  | одажби       |              |              |            |  |           |      |
|            | Продажби на п      | родукти      |              |              |            |  |           |      |
| Ŧ          | Добавяне           | И            |              |              |            |  |           |      |
| Ŧ 🗌        | Изтриване          | ал           |              |              |            |  |           |      |
| +          | Преименуване       | ици          |              |              |            |  |           |      |
|            | ипрестиции         |              |              |              |            |  |           |      |
| + 🗌 🔶      | Финансови паричн   | и потоци     |              |              |            |  |           |      |
| + 🗌 🗲      | Плащания за данъ   | ци и осигуро | вки          |              |            |  |           |      |
| + 🗌 🔶      | Директни разходи   |              |              |              |            |  |           |      |
|            | Лоуги разходи      |              |              |              |            |  |           |      |

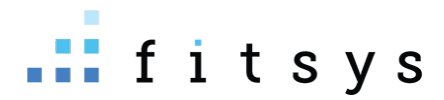

**За продукти** – отваряте плюса на постъпления от продажби, с десен бутон на продажба на продукти – добавяне

**За абонаменти** - отваряте плюса на постъпления от продажби, с десен бутон на продажба на абонаменти – добавяне

На всяка една част от тази дъвовидна структура по-надолу може с десен бутон да добавяте категории, за да си категоризирате и разходите.

## Създаване на нови услуги и редактиране на вече създадени

Ако искате да създадете нови услуги или да промените нещо по вече създадените, това се извършва от менюто Услуги – услуги:

АКо искате да редактирате вече създадена услуга – при клик на самата таблица може да редактирате бързо – категория, продължителност, цена и далли да може да се резервира услугата онлайн:

| <b>Ш СПИСЪК С УСЛУГИ</b> общо 114                            |    |            |                                |             |                   |                                   |          |                                    | + добавяне | 🔿 ИНСТРУМ | иенти ~ |
|--------------------------------------------------------------|----|------------|--------------------------------|-------------|-------------------|-----------------------------------|----------|------------------------------------|------------|-----------|---------|
| Търсене                                                      |    |            | сняма на категория<br>време    | сл<br>empae | ляна на цеі<br>не | на                                | ю предла | гани в обекта                      | 🗲 РЕСУРС 🗸 | 🔊 KATEF   | ория ~  |
| Име на услугата                                              | i≡ | Терапевт   | Категория                      | 0           | Цена              | Консумативи                       |          | Ресурс                             | Онлайн заг | писване   |         |
| VelaShape III Со<br>Име за клиента: VelaShape III - бедра 22 | 1  | 4 покажи 🗸 | 5. VelaShape III Големи зони ~ | 60          | 150.00 лв.        | Капачка VelaShape III (0.250 бр.) | 4.17 лв. | 🖋 VelaShapelli<br>🏶 Ka61<br>🏶 Ka62 | ДА         |           | ×       |
| VelaShape III - прасци 🕴                                     | -1 | 2 покажи 🗸 | 4. VelaShape III Малки зони ~  | 45          | 170.00 лв.        | Капачка VelaShape III (0.120 бр.) | 2.00 лв. | 🖋 VelaShapelli                     | ДА         |           | ×       |
| VelaShane III - лвойна Боаличка                              |    | з покажи 😖 | VelsShane III Manvia anua v    | 30          | 00.00 #6          | Kanauka VelaShane III (0.120 Kn.) | 2 00 np  | 🖌 ValaShanalii                     | nΔ         |           |         |

#### Създаване на нова услуга:

Услуга се добавя от бутона горе вдясно добавяне. Основните неща, които трябва да сложите на услугата са име, категория (таб общи настройки), цена и продължителност (таб настройки по обекти), изпълнители (таб изпълнители)

|        |                                          |                            |                                                             | Sopport |
|--------|------------------------------------------|----------------------------|-------------------------------------------------------------|---------|
| ٩      | Редакция на                              |                            |                                                             | ~       |
|        |                                          |                            | ✓ потвърди 🗴 от                                             | ТКАЗ    |
| м<br>Ш | Общи данни Настройки по обекти Изпълните | ели                        |                                                             |         |
| R      | Име на услугата *                        | Име на услугата            |                                                             |         |
| ~      | Име на услугата за клиента               | Име на услугата за клиента | Името на услугата което клиента ще вижда при онлайн плащане |         |

Допълнителни настройки на услуги :

## help.fitsys.com support@fitsys.com

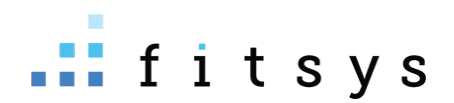

| Услугата е посещение 🛛                      | По-голямата част от услуги са тип посещение. Пример за услуги, който НЕ са тип посещение са - консултация, кърпа и други.                                                                                                    |
|---------------------------------------------|----------------------------------------------------------------------------------------------------|
| <b>1</b> Най-продаван                       | 🗌 Най-продаваните са визуализирани извън списъка с артикули и не зависят от филтрирането с цел по-бързо и лесно отчитане.                                                                                                    |
| Метод на регистрация                        | 🗌 Името на услугата ще се ползва като метод на регистрация, ако е добавена в събитието                                                                                                    |
| <b>2</b> Скрий цената                       | 🗌 Цената ще бъде скрита от клиента в мобилното приложение и уеб портала                                                                                                    |
| <b>3</b> Скрий продължителността            | □ Продължителностт ще бъде скрита от клиента в мобилното приложение и уеб портала                                                                                                    |
| 4 Резервация онлайн                         | 🗌 Клиенти ще могат да резервират и закупуват услугата онлайн през уеб страницата или мобилното приложение                                                                                                    |
| 5 Отстъпка при плащане онлайн               | 0 %                                                                                                    |
| <b>6</b> Слот при онлайн резервация         | 0 мин.                                                                                                    |
|                                             | Продължителността на стъпките/слотовете на които ще бъдат разделени часовете в деня, когато избираш час при резервиране онлайн.                                                                                                    |
| Информация                                  | Услугата е информационна. Тя не се продава, а се маркира, за да се въведе важна информация и момент от прогеса на клиента като - измервания, промяна в състоянието и други.<br>Информацията е в самото име на услугата и също така в допълнителните параметри, който може да се конфигурират. |
| 7 Шаблон при резервиране                    | добави шаблон, който ще се използва при резервиране на тази услуга                                                                                                    |
| 8 Интервал на повтаряне                     | 0 През колко дни трябва да се извършва тази услуга                                                                                                    |
| 9 Известяване след посещение                | Системата автоматично ще изпрати известие на клиента след зададените дни, ако той не направи резервация преди това.                                                                                                    |
| Канал продажба                              | ~                                                                                                    |
| <b>10</b> Блокирани минути преди резервация | 0 В случай на онлайн резервация до колко минути от момента на резервиране системата ще блокира първите свободни часове.                                                                                                    |
| 9                                           | При продажба на услугата в допълнение бъдат отнети от количествата на конфигурираните консумативи                                                                                                    |

- 1. Ако тикнете най-продаван, услугата ще излезе найптгоре в списъка с услуги при създаване на резервация, както и в портала за клиенти ще е със звездичка и на горни позиции
- 2. Ако тикнете скрий цената това ще скрие цената от портала за онлайн резервации
- Ако тикнете скрий продължителността това ще скрие времетраенето от портала за онлайн резервации
- 4. Резервация онлайн дали да може да се резервира онлайн, след тикване, ще се почви и опция задължително онлайн плащане – която е приложима ако имате вързна MyPos със системата и приемате онлайн плащания и желаете специфично тази услуга да не може да се резервира без да е платена
- 5. Отстъпка при онлайн плащане отново ако имате активирано онлайн плащане, то може да стимулирате хората да заплатят онлайн като им дадете % отстъпка
- 6. Слот при онлайн резервации ако клиент избере тази услуга слотовете при резервиаране на какъв интервал да му се покажат (ако услугата е 60 мин, то да му сепо кажат само възможни часове за резервиране 9,10,11,12,13,14 и тн часа, но да не може клиент да си резервира да кажем от 9:30-10:30
- 7. Шаблон при резервиране може да сложите различно от стандартното съобщения за услешна резервация специално за тази услуга. Например ако предлагате лазерна епилация и процедури за лице, но искате да опишете подготовката за лазерна епилация и това да не се изпраща и на хората резервирали почистване на лице, може оттук да си изберете шаблон, който е специално за лазерната епилация
- 8. Интервал повтаряне тук идеята е ако имате услуга, кояот изисква извършване през определен период от време – например лазерна епилация през 40 дни се прави зоната, то може да зададете оттук итервал на повтаряне 40 дни, така може да ползвате автоматично съобщение – време е за нова резервация, което ще изпрати напомянне на клиента, че му е време да си прави зоната отново на 40тия ден, ако вече няма записан час.
- 9. Известяване след посещение тук може да си конфигурирате последователност от съобщения, които да бъдат изпратени ,след като клиентът е направил услугата.

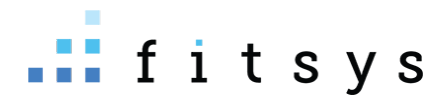

- 10. Блокирани минути преди резервация Идеята е ако сега сме 13:55 ч, да не може клиентът да си резервира в 14:00 ч. Ако сте сложили примерно 60 мин, то тогава първият свободен час ще се даде около 15:00 ч. Това се използва в случай, че терапевтът не е постоянно на работа при вас и му е нужно време да се придвижи.
- 11. Съдържа консумативи ако тикнете тази отметка, ще ви се покажат допълнителни опции за добавяне на консумативи към услугата. Идеята е ако винаги тази услуга използва едни и същи консумативи в еднакво количество, да ги зададете оттук, за да се изписват автоматично от склада и да се записва разход (себестойност) на тази услуга.

# Конфигуриране на глобални абонаменти(пакети)

## Създаване на пакет по една услуга

Създаването на пакети, абонаменти, се извършва от менюто – абонаменти. Горе вдясно – добавяне:

| 🕼 Редакция на         |                                                                                           |                                                                | ~                                                                 |
|-----------------------|-------------------------------------------------------------------------------------------|----------------------------------------------------------------|-------------------------------------------------------------------|
|                       |                                                                                           |                                                                | ✓ ПОТВЪРДИ 🗙 ОТКАЗ                                                |
| Редакция              |                                                                                           |                                                                |                                                                   |
| Име *                 | Име на абонамента                                                                         |                                                                |                                                                   |
| Категория             | Без категория избор на категория от предварително                                         | ю създадени                                                    |                                                                   |
| Предназначен за       | Без значение 👻                                                                            |                                                                |                                                                   |
|                       | добави още един абонамент                                                                 |                                                                |                                                                   |
|                       | След добавяне на абонамент ще може да добавите услуги, които важа<br>които важат за него. | ат за него. Ако добви повече от един абонамент ще образувате п | акет, като всеки абонамент трябва да има една или няколко услуги. |
| Добавени абонаменти * | Услуги, за които важи<br>абонаментът Посещения общо Посеци                                | Ценово<br>цения на ден правило Достъп 🕑                        | Оригинална Стойност<br>единична цена посещение 🕢 Общо цена        |
|                       | О 1<br>Задължително е да добавите поне<br>една услуга към абонамента                      | Без достъп 💌                                                   | 0 ×                                                               |
|                       | +Добави услуга оттук избираме услугата, по коят                                           | то ще важи пакетът и я добавяме                                |                                                                   |

Слагаме име на абонамента, от +добави услуга избираме услугата, по-която ще важи и я добавяме:

|         | Цобавени абонаменти * | Услуги, за които<br>абонаментът         | важи                                                                                                    | Посещения общо       | Посещения на ден      | Ценово правило                     | Достъп                        | Оригинална<br>единична цена | Стойност<br>посещение 🚱 | Общо цена              |       |
|---------|-----------------------|-----------------------------------------|----------------------------------------------------------------------------------------------------|----------------------|-----------------------|------------------------------------|-------------------------------|-----------------------------|-------------------------|------------------------|-------|
|         |                       | 1. Hydrafacial Delux<br>🕂 Добави услуга | ×                                                                                                    | 3                    | 3                     | Няма ценови<br>правила за услугата | Без достъп 👻                  | 169.00 лв.                  | 150.00                  | 450.00                 | ×     |
|         |                       |                                         | колі                                                                                                    | ко процедури         | колко посещен<br>ден  | ния на                             |                               | Цена за всичк               | о (1 абонамента         | 450.00 \$              |       |
|         |                       |                                         |                                                                                                    |                      |                       |                                    |                               |                             | обща цена на            | пакета                 |       |
|         | Използва кредити      | He                                      | Това е абонамент,<br>цена на услугата.                                                                               | който вместо брой по | осещения използва кре | едити. Абонамента мож              | ке да се използва за всяка ус | луга и при посещение (      | се отнемат толкова кр   | едити колкото е единич | чната |
| Лимит о | лайн резервации 7 дни | 0                                       | Максималният брой резервации, които могат да бъдат направени за предстоящите 7 дни с този абонамент. О за без лимит. |                      |                       |                                    |                               |                             |                         |                        |       |
| онамент | с служител/инфлуенсър | He                                      | Ако активирате таз                                                                                                   | зи опция при продаж6 | ба на абонамента ще е | задължително да се из              | збере служител/инфлуенсър     |                             |                         |                        |       |
|         | Продължителност       | 1                                       | Месец                                                                                                    |                      | ×                     | колко                              | време след продажба           | та да е валиден             |                         |                        |       |

Избираме на колко процедури да дава право, колко на ден могат да се отчетата и каква е общата цена. След това на продължителност слагаме колко време след добавяне, ще е валиден пакетът.

Опцията период на валидност е например за месечни промоции, ако сложите крайна дата, след тази дата този абомент няма да може да се продава от оператор.

| Дневен интервал       | He            |   |                                                                                                    |
|-----------------------|---------------|---|----------------------------------------------------------------------------------------------------|
| Период на валидност * | 25/08/2023 до | × | Това е периода в който абонамента може да бъде продаван на клиенти. За неограничен период оставете празно поле за крайна дата - до |
| -                     |               |   | Кората статист т о «Шалитияли», аблизионта на мажа ва бъ во провалали на клионти                                                   |

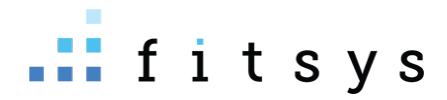

### Създаване на пакет от няколко различни услуги

Ако искате да създадете пакет от различни услуги, отново от абонаменти – добавяне. Тук особенността е, че за всяка една услуга, трябва да натиснете бутона добави нов абонамент, в който да добавите съответната услуга. Например – искаме да създадем абонамент за Hydrafacial Delux и Лимфен дренаж :

Натискаме бутонът добави още един абонамент. След това във всеки ред (всеки ред отговаря за 1 услуга) добавяме съответната услуга, броят посещения и накрая общата цена на пакета:

| Редакция                                                               |                                                                                         |                       |                        |                                    |                            |                             |                         |                          |         |
|------------------------------------------------------------------------|-----------------------------------------------------------------------------------------|-----------------------|------------------------|------------------------------------|----------------------------|-----------------------------|-------------------------|--------------------------|---------|
| Име *                                                                  | Име                                                                                     |                       |                        |                                    |                            |                             |                         |                          |         |
| Категория                                                              | Без категория                                                                           |                       | ~                      |                                    |                            |                             |                         |                          |         |
| Предназначен за                                                        | Без значение                                                                            |                       | ×                      |                                    |                            |                             |                         |                          |         |
|                                                                        | Добави още един абонамент<br>След добавяне на абонамент ще може<br>които важат за него. | да добавите услуги    | , които важат за него  | ». Ако добви повече о              | т един абонамент ще образу | вате пакет, като всеки      | абонамент трябва да     | има една или няколко у   | (слуги, |
| Добавени абонаменти *                                                  | Услуги, за които важи<br>абонаментът                                                    | Посещения общо        | Посещения на д         | Ценово<br>цен правило              | Достъп                     | Оригинална<br>единична цена | Стойност<br>посещение 🚱 | Общо це                  | на      |
| тук избираме<br>първата услуга, в<br>нашия случай<br>Hydrafacial Delux | Задължително е да добавите поне<br>една услуга към абонамента                           | 0                     | 1                      |                                    | Без достъп 💌               |                             |                         | 0                        | ×       |
|                                                                        | <b>+</b> Добави услуга                                                                  |                       |                        |                                    |                            |                             |                         |                          |         |
| тук добавяме<br>втората услуга                                         | Задължително е да добавите поне<br>една услуга към абонамента                           | 0                     | 1                      |                                    | Без достъп 👻               |                             |                         | 0                        | ×       |
|                                                                        | + Добави услуга                                                                         |                       |                        |                                    |                            | Цена за в                   | сичко (2 абонамент      | a) 0.00 🗢                | 7       |
| Редакция                                                               |                                                                                         |                       |                        |                                    |                            |                             |                         |                          |         |
| Име *                                                                  | Име                                                                                     |                       |                        |                                    |                            |                             |                         |                          |         |
| Категория                                                              | Без категория                                                                           | ~                     |                        |                                    |                            |                             |                         |                          |         |
| Предназначен за                                                        | Без значение                                                                            | ~                     |                        |                                    |                            |                             |                         |                          |         |
|                                                                        | ДОБАВИ ОЩЕ ЕДИН АБОНАМЕНТ                                                               |                       |                        |                                    |                            |                             |                         |                          |         |
|                                                                        | След добавяне на абонамент ще може д<br>които важат за него.                            | а добавите услуги, ко | оито важат за него. Ак | ко добви повече от ед              | ин абонамент ще образувате | пакет, като всеки абон      | амент трябва да има е   | една или няколко услуги, |         |
| Добавени абонаменти *                                                  | Услуги, за които важи<br>абонаментът                                                    | Посещения общо        | Посещения на ден       | Ценово правило                     | Достъп 😧                   | Оригинална<br>единична цена | Стойност<br>посещение 🚱 | Общо цена                |         |
|                                                                        | 1. Hydrafacial Delux ¥<br>╋Добави услуга                                                | 3                     | 3                      | Няма ценови<br>правила за услугата | Без достъп 🗸               | 169.00 лв.                  | 149.03                  | 447.09                   | 1       |
|                                                                        | 1. Лимфен дренаж ×<br>┿ Добави услуга                                                   | 4                     | 4                      | Няма ценови<br>правила за услугата | Без достъп 🗸 🗸             | 20.00 лв.                   | 13.23                   | 52.91                    | t       |
|                                                                        |                                                                                         |                       |                        |                                    |                            |                             |                         |                          |         |

Така конфигуриран пакета ще дава право на 3 процедури Hydrafacial Delux и на 4 процедури лимфен дренаж на стойност на пакета от 500 лв.

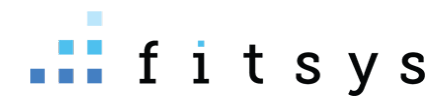

## Създаване на пакет с кредити

Пакетите с кредити на практика са оотстъпки за направен оборот. Т.е например клиентът плаща 1200 лв, но има право да използва услуги и пордукти на стойност 1500 лв. Как се конфигурира- отново от абонаменти добавяне:

#### Давате отметката използва кредити:

| Редакция              |                                                                                                    |
|-----------------------|----------------------------------------------------------------------------------------------------|
| Име *                 | Име                                                                                                    |
| Категория             | Без категория 👻                                                                                                    |
| Предназначен за       | Без значение                                                                                                    |
|                       | добави още єдин абонамент                                                                                                    |
|                       | След добавяне на абонамент ще може да добавите услуги, които важат за него. Ако добви повече от един абонамент ще образувате пакет, като всеки абонамент трябва да има една или няколко услуги, които важат за него. |
|                       |                                                                                                    |
| Добавени абонаменти * | Няма добавени абонаменти. Моля добавете с бутона "Добави още един абонамент" по-горе.                                                                                                    |
|                       |                                                                                                    |
| Използва кредити      | Не това е абонамент, който вместо брой посещения използва кредити. Абонамента може да се използва за всяка услуга и при посещение се отнемат толкова кредити колкото е единичната цена на услугата.                  |

#### Горните полета над тази отметка ще се променят:

| Редакция                        |                                                                                                    |
|---------------------------------|----------------------------------------------------------------------------------------------------|
| Име *                           | Име име на абонамента                                                                                                    |
| Категория                       | Без категория 🗸                                                                                                    |
| Предназначен за                 | Без значение                                                                                                    |
| Цена абонамент *                | 0 цената (1200 в нашия случай)                                                                                                    |
| Брой кредити *                  | о колко кредита да даде, т.е каква стойност услуги и продукти да могат да се използват, в нашия случай 1500                                                                                                    |
| Посещения на ден                | 1 колко пъти на ден да може да се използва този абонамент, добре е да е по-голяма цифра, в случай, че е ок клиентът да ползва повече                                                                                                    |
| Специфични комисионни за услуга | Добави услуга                                                                                                    |
| Добавени услуги към абонамента  | Няма добавени специфични комисионни за услуги. В този случай системата автоматично ще пресмята основата за<br>комисионната като първо раздели цената на броя кредити. Така полученият коефициент показва за каква част от<br>единичната цена клиента получава услугата. Пои използване на абонамент и посещение, този коефициент ще се |

АКо не добавите конкретни услуги, то този абонамент с кредити ще важи за всичко, което продавате през системата – продукти и услуги.

## Създаване на продукти и консумативи

Продукти и консумативи се създават от склад – продукти. Разликата между продукт и консуматив, е че продуктът може да се продава на краен клиент, а консумативът не. И продукт и консуматив могат да се използват при извършване на услуги.

За да създадете продукт – горе вдясно, на + . Ако искате да сложите доставчик, то доставчикът първо трябва да е създаден.

#### Създаване на доставчици

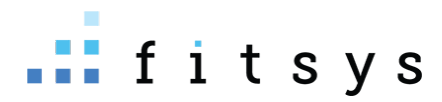

Доставчици се създават от склад – търговци, горе вдясно – добавяне. Попълвате основните данни и давате добавяне;

| 🕫 Създаване           |                               |                                    |                                             |            | ~       |
|-----------------------|-------------------------------|------------------------------------|---------------------------------------------|------------|---------|
|                       |                               |                                    |                                             | 🗸 потвърди | 🗙 ОТКАЗ |
| Име *                 | Име                           |                                    |                                             |            |         |
| Категория             | Без категория                 | 🗸 Изберете кат                     | егория от списъка с плащания към доставчици |            |         |
| Телефон               | Телефон                       |                                    |                                             |            |         |
| Е-Мейл                | Е-Мейл                        |                                    |                                             |            |         |
| Адрес                 | Адрес                         |                                    |                                             |            |         |
| IBAN                  | IBAN                          |                                    |                                             |            |         |
| ЕИК                   |                               | Единнен идентификационен код       |                                             |            |         |
| Регистриран по ЗДДС * | 0 % на ДДС. Запишете 0, ако д | оставчикът не е регистриран по ДДС |                                             |            |         |
| Артикули *            | Изберете                      | т                                  |                                             |            |         |
| Доставяни артикули *  | Име                           | Цена без ДДС                       | Цена с ДДС Разфасовка                       |            |         |

#### Създаване на продукт:

Продукти могат да се създават и при приемане на стока (виж приемане на стока)

Ако създавате продукта от склад – продукти, основните неща, които трябва да попълните при създаване на продукт са: име, евентуално категория, доставна цена без ДДС/продажна цена(крайна) към клиента. Ако имате повече от един обект цените се настройват от таб настройки по обекти. Ако имате само 1 обект, не е нужно оттам да се настройва, има го и в общи данни:

| Г Редакция на                     |                                                                                                    |               |         |
|-----------------------------------|----------------------------------------------------------------------------------------------------|---------------|---------|
|                                   |                                                                                                    | 🗸 потеърди    | 🗙 ОТКАЗ |
| Общи данни Настройки по обекти    |                                                                                                    |               |         |
| Основни настройки                 |                                                                                                    |               |         |
| Име на продукт *                  | <u>Иметора, продукта</u>                                                                                                    |               |         |
| Категория                         | няма                                                                                                    |               |         |
| Код на продукта                   | Код на продукта                                                                                                    |               |         |
| Счетоводен код                    | Счетоводен код                                                                                                    |               |         |
| Баркод                            | тук може да добавите баркодът на                                                                                                    | ДОБАВИ БАРКОД |         |
| избор на доставчик Доставчик      | пробукта, слев което натискате бутона<br>добави баркод                                                                                                    |               |         |
| Име последен доставчик            | няма                                                                                                    |               |         |
| Средно отчетна (доставна) без ДДС | 0 доставна цена без ДДС                                                                                                    |               |         |
| Крайна цена с ДДС (продажна)      | 0 продажна цена за вашите клиенти                                                                                                    |               |         |
|                                   | Внимание:<br>Промяната на доставната и продажната цена це се отрази<br>само на обекта в който сте логнати в момента! Ако искате да<br>смените цените в други обекти, моля отидете в таб<br>"Настлойки во обекти" |               |         |

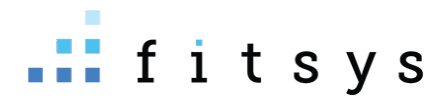

Последната опция е ДДС, там оставяте празно ако ДДС-то е същото като на обекта ви, или слагате някаква стойност, например 9 или 20 за 9 и 20 %.

#### Създаване на консуматив

При създаване на консуматив едно от важните неща е да настроите правилно дали е разфасовка или не. Кога се използват разфасовки: Ако използвате целия консуматив, не е нужна разфасовка – например ампулата е без разфасовка, тъй като се слага цялата. Ако използвате част от консуматива или идва на кутии по много бройки вътре, то използвате разфасовка (например: ако имате бутилка 500 мл от някакъв крем и използвате на всяка процедура 20мл от него, то това е разфасовка с размер 500; ако имате кутия с ръкависи по 100 броя, това е разфасовка с размер 500 броя)

| с <sup>а</sup> Редакция                                 |                                  |                                       |                                                                                      |            |                        | ~               |  |  |  |
|---------------------------------------------------------|----------------------------------|---------------------------------------|--------------------------------------------------------------------------------------|------------|------------------------|-----------------|--|--|--|
|                                                         |                                  |                                       |                                                                                      |            | <b>~</b> n             | отвърди 🗙 отказ |  |  |  |
| Име на продукт *                                        | име консумат<br>Име на консумати | име консуматива<br>Име на консуматива |                                                                                      |            |                        |                 |  |  |  |
| ако е разфасовка слагате тикчетр <sub>азфасовка</sub> * | <ul> <li></li> </ul>             |                                       |                                                                                      |            |                        |                 |  |  |  |
| Размер разфасовка *<br><b>К-80 8</b>                    | разфасовката                     | Броя                                  | <ul> <li>Изберете с мерна единица на опаковката</li> <li>мерна единица на</li> </ul> |            |                        |                 |  |  |  |
| Консумативи по обекти *                                 | Обект                            | Броя<br>Грама<br>Литри<br>Килограма   | <b>разфасовката</b><br>редно отчетна без ДДС за единица, не за<br>зъфасовка          | Количество | Следене наличност<br>😧 | Известяване     |  |  |  |
| - Счетоволен                                            | Laser center                     | Милилитра                             | 0000 средно доставна<br>цена за 1 единица                                            | 0          | V                      | 0               |  |  |  |

При средно доставната цена важното е да уточним, ако е разфасовка, например ръкавици с разфасовка с размер 100 броя и цената на 1 разфасовка (кутия) е 10 лв без ДДС, то средно доставната цена на единица (1 брой ръкавица) е 10/100 = 0.1.

# Работа с отчети

Всички видове справки се намират в менюто справки – отчети:

| избор на вид отчет |           | период на отчето        | период на отчета |                  |                    | това почти на 100% трябва да е всички оператори и да не го<br>сменяте, това е кой е извършил плашането в системата |           |
|--------------------|-----------|-------------------------|------------------|------------------|--------------------|----------------------------------------------------------------------------------------------------|-----------|
|                    | Оборот 🗸  | 25.08.2023 - 25.08.2023 | Без значение 👻   | Laser center 🗸 🗸 | Всички оператори 👻 |                                                                                                    | ПОКАЗВАНЕ |
|                    | Вид отчет | Период                  | Фирма            | Обект            | Оператор           |                                                                                                    |           |

Избирате вида отчет, периода, на оператор оставяте всички оператори (почти няма случай, в който да ви се налга да смените този филтър). Всички отчети е добре да разгледате в подробности и да отваряте там, където има +, това ще ви даде допълнителна разбивка и информация.

#### Видове отчети

- **1.** Оборот дава представа за парите, които са постъпили през деня (или определен период) с разбивка по начините на плащане и видовете продажби (услуги, продукти, абоанаменти)
- Абонаменти този отчет ще ви даде информация за продадените абонамети в даден период и колко използвани и оставащи посещения има от тези абонаменти като брой процедури и парична стойност на процедурите
- 3. Посещения дава информация за посещенията по пол, по услуги, по абонаменти
- **4.** Изтекли абонаменти може да даде информация за изтекли и неподновени до момента абоанаменти

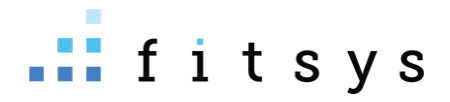

- **5.** Парични потоци това са всички приходи и разходи, които сте отчели в системата, отчет с който да следите развитието на бизнеса си
- **6.** Събития това е отчетът, който ще ви даде информация за вашите специалисти, какви услуги са извършили, каква им е комисионната и какво им е представянето за определения период.
- **7.** История на операциите отчет, който ще ви покаже важни действия, които са правили вашите служители в системата
- 8. Напомняния услуги този отчет дава информация, ако сте настроили повтаряемост на услугите. Идеята е да го пуснете за бъдещ период, например следващата седмица и да видите на кои клиенти им предстои, че им е време за нов час и дали имат записан час. Може да го използвате за информация или ако нямате настроени автоматични известия за това напомяне, да се свържете с тези хора и да им напомните, че им е време да ви посетят отново
- 9. Комисионни този отчет НЕ е свързан с комисионните на служителите от извършени процедури (отчетът е събития). Този отчет е свързан с комисионни от продажби – обикновено за рецепция от продукти.
- **10. Консумативи** дава информация за използваните консумативи като количество и разпределение по услуги за избрания период
- **11. Наличности** дава информация за наличносттва в началото, продажби, изписвания, доставки и наличността в края на периода
- **12. Приход-разход** счетоводен отчет, който дава представа за месечните приходи и разходи, които се предполага да има обекта, но не е задължително да са платени (например комисионните на служители, които системата е изчислила, но не знае дали са платени)
- **13.** Движение стоки когато приемате / изписвате стоки, това се записва в този отчет, може да се редактират от него и направените до момента приемания на стока
- 14. Приход от продажби разпределение на продажбите по канали на продажба
- 15. Онлайн поръчки отчет, свързан с онлайн поръчки, влезнали от сайта ви, ако имате интеграция
- 16. Контрол на достъпа отчет свързан с контрол на достръп ако имате турникети
- **17. Изпратени съобщения** всички смс-и и viber съобщения, изпратени през системата. Тук може да следите разхода си за съобщения
- 18. Вход в системата кой, кога се е логвал в системата
- **19. Онлайн продажби(XML)** ако имате интеграция с MyPos този отчет ще ви даде информация за направените онлайн продажби, както и оттам може да се изтегли XML отчет за НАП.